# PREFACE

Thank you for purchasing Pro-face ladder logic programing software "Pro-Control Editor Ver. 3.0" for use with Pro-face GLC series of graphical logic controllers.

To ensure the safe and correct use of this product, be sure to read all related materials carefully and keep them nearby so that you can refer to them whenever required.

### NOTE

- (1) The copyrights to all programs and manuals included in the "Pro-Control Editor Ver. 3.0" (hereinafter referred to as "this product") are reserved by Digital Electronics Corporation. Digital grants the use of this product to its users as described in the "Software Operating Conditions section". Any actions violating the abovementioned conditions are prohibited by both Japanese and foreign regulations.
- (2) The contents of this manual have been thoroughly inspected. However, if you should find any errors or omissions in this manual, please contact your local sales representative.
- (3) Regardless of the above clause, Digital Electronics Corporation shall not be held responsible for any damages or third party claims resulting from the use of this product.
- (4) Differences may exist between the descriptions found in this manual and the actual functioning of this software. Therefore, the latest information on this software is provided in the form of data files (i.e. Readme.txt files, etc.) and/ or separate documents. Please refer to these sources as well as this manual prior to use.
- (5) Even though the information contained in and displayed by this product may be related to intangible or intellectual properties of Digital Electronics Corporation or third parties, Digital Electronics Corporation shall not warrant or grant the use of said properties to any users or other third parties.

©Copyright 2000 Digital Electronics Corporation. All rights reserved. Digital Electronics Corporation November 2000

For the rights to trademarks and trade names, see "TRADEMARK RIGHTS".

# TRADEMARK RIGHTS

The company names and product names used in this manual are the trade names, trademarks (including registered trademarks), and service marks of their respective companies.

This product omits individual descriptions of each of these rights.

| Trademark / Tradename                       | Right Holder                    |  |
|---------------------------------------------|---------------------------------|--|
| Microsoft, MS, MS-DOS, Windows, Windows 95, | Miaraaatt 11 S                  |  |
| Windows 98, Windows NT , Windows Explorer   | MICIOSOII, U.S.                 |  |
| Intel, Pentium                              | Intel, U.S.                     |  |
| Flex Network                                | Digital Electronics Corporation |  |
| Pro-face                                    | (in Japan and other countries)  |  |
| IBM compatible                              | IBM, U.S.                       |  |
| Adobe, Acrobat                              | Adobe Systems Corporation       |  |

The following terms used in this manual differ from the above mentioned formal trade names and trademarks.

| Term used in this manual | Formal Tradename or Trademark           |
|--------------------------|-----------------------------------------|
| Windows 95               | Microsoft                               |
| Windows 98               | Microsoft                               |
| MS-DOS                   | Microsoft® MS-DOS® Operating System     |
| Windows NT               | Microsoft® Windows NT® Operating System |
| Acrobat Reader           | Adobe® Acrobat® Reader                  |

## **APPLICABLE PRODUCTS**

The products used with the Pro-Control Editor Ver. 3.0 software are as follows:

#### Applicable Units

GLC100 Series, GLC300 Series, GLC2400 Series units

#### Applicable Software

Screen Creation Software - GP-PRO/PBIII for Windows Ver. 5.0 or later Communication Software - Pro-Server with Pro-Studio for Windows Ver. 3.0 or later

# HOW TO USE THIS MANUAL

This manual is "Pro-Control Editor Ver 3.0 User Manual" which describes how to use the "Pro-Control Editor Ver 3.0" software (hereafter referred to as "this prod-uct").

The Pro-Control Editor Ver. 3.0 CD-ROM includes the following PDF manuals.

- Pro-Control Ver. 3.0 User Manual (This manual)
- Pro-Control Editor Ver. 3.0 Operation Manuall

To read these PDF data, Acrobat Reader 4.0 is needed. A PDF manual allows you to display manual data quickly and easily on your PC via "Bookmarks". It can also be distributed via e-mail etc. as a data file due to its small size.

The following table provides a list of the manuals related to this product. Please refer to these manuals when you have questions.

|         | Pro-Control User Manual<br>(this manual) |                | Describes the software settings used for GLC series units. |  |
|---------|------------------------------------------|----------------|------------------------------------------------------------|--|
|         | Pro-Control Editor Operation<br>Manual   |                | Describes the procedures for installation and operation of |  |
| Data    |                                          |                | this product. Includes a tutorial lesson, and an extensive |  |
|         |                                          |                | warning/error message list.                                |  |
| in this |                                          |                | This product's Help data contains:                         |  |
| product |                                          |                | 1. Pro-Control Help (Describes the features, functioning,  |  |
| product | Online Help                              |                | and operation of this product)                             |  |
|         |                                          |                | 2. DIO Driver Help (Describes DIO driver operation)        |  |
|         |                                          |                | 3. Flex Network Driver Help (Describes Flex Network        |  |
|         |                                          |                | Driver operation)                                          |  |
|         | GLC series User N                        | Manual         | GLC series units' hardware users manual.                   |  |
|         | GP-PRO/PBIII<br>Manuals <sup>*1</sup>    | Operation      | Describes the procedures for the installation, operation,  |  |
|         |                                          | Manual         | and functioning of GP-PRO/PBIII.                           |  |
|         |                                          | Tag Reference  | Includes detailed descriptions on the "Tags" used to       |  |
|         |                                          | Manual         | specify functions used on the GP unit.                     |  |
| Related |                                          | Parts List     | Describes both the pre-made Parts included with GP-        |  |
| Data    |                                          |                | PRO/PBIII and the symbols that can be called up.           |  |
|         |                                          | PLC Connection | Describes how to make connections between GP series        |  |
|         |                                          | Manual         | units and other manufacture's PLCs.                        |  |
|         | 2-Way                                    | Operation      | Describes the procedures for the operation, and            |  |
|         | Communicator                             | Manual         | functioning of 2-Way Communicator Software                 |  |
|         | Software *2                              |                |                                                            |  |

In addition to these manuals, information on additional/updated functions may be provided as data files (i.e, 'readme. txt' attached to a floppy disk, or a CD-ROM). Please also refer to them.

- \*1: The GP screen creation software for this product is GP-PRO/PB III for Windows Ver. 5.0 or higher. The Manual for GP-PRO/PB III for Windows Ver. 5.0 (except for the installation guide) is contained in the CD-ROM in PDF format.
- \*2: The 2 Way Communicator software for this product is Pro-Server with Pro-Studio for Windows Ver. 3.0 or higher. The Manual for Pro-Server with Pro-Studio for Windows Ver. 3.0 is contained in the CD-ROM in PDF format.

# **TABLE OF CONTENTS**

| Preface 1                            |  |  |  |  |
|--------------------------------------|--|--|--|--|
| Trademark Rights                     |  |  |  |  |
| Applicable Products                  |  |  |  |  |
| How to Use this Manual               |  |  |  |  |
| Table of Contents                    |  |  |  |  |
| Manual Symbols and Terminology       |  |  |  |  |
| Product Usage Precautions            |  |  |  |  |
| CHAPTER 1 - Overview                 |  |  |  |  |
| 1.1 Prior to Operating the GLC1-1    |  |  |  |  |
| 1.2 System Design 1-3                |  |  |  |  |
| 1.2.1 Usage Patterns                 |  |  |  |  |
| 1.2.2 Usage Options 1-4              |  |  |  |  |
| CHAPTER 2 - GLC Overview             |  |  |  |  |
| 2.1 Operating the GLC                |  |  |  |  |
| 2.1.1 GLC Scan Overview              |  |  |  |  |
| 2.1.2 Controller Feature Overview    |  |  |  |  |
| 2.1.3 RUN Mode                       |  |  |  |  |
| CHAPTER 3 - Variables                |  |  |  |  |
| 3.1 Variable Types 3-1               |  |  |  |  |
| 3.2 Accessing Variables              |  |  |  |  |
| <b>3.3</b> Variable Names <b>3-4</b> |  |  |  |  |
| CHAPTER 4 - System Variables         |  |  |  |  |
| 4.1 System Variable List 4-1         |  |  |  |  |
| CHAPTER 5 - Instructions             |  |  |  |  |
| 5.1 Instruction List                 |  |  |  |  |

## CHAPTER 6 - LS Area Refresh

| 6.1 | Overv | iew 6                    | -1  |
|-----|-------|--------------------------|-----|
| 6.2 | LS Ar | ea Refresh Settings      | 5-2 |
|     | 6.2.1 | System Data Area         | -3  |
|     | 6.2.2 | Special Relays           | -5  |
| 6.3 | GLC a | and PLC Data Sharing     | -6  |
|     | 6.3.1 | Read Area                | -7  |
|     | 6.3.2 | LS Area Refresh Cautions | -7  |

## CHAPTER 7 - I/O Drivers

| 7.1 | Overv  | view                                 | <b></b> 7-1 |
|-----|--------|--------------------------------------|-------------|
| 7.2 | DIO I  | Driver                               | 7-2         |
|     | 7.2.1  | DIO Unit Self-Diagnosis              | 7-2         |
|     | 7.2.2  | I/O Monitor (I/O connection check)   | 7-4         |
|     | 7.2.3  | Troubleshooting                      | 7-5         |
| 7.3 | Flex N | Network I/F Driver                   | 7-9         |
|     | 7.3.1  | Flex Network I/F Unit Self-Diagnosis | 7-9         |
|     | 7.3.2  | I/O Monitor (I/O connection check)   | . 7-12      |
|     | 7.3.3  | Troubleshooting                      | . 7-17      |
|     |        |                                      |             |

## CHAPTER 8 - Error Messages

| 8.1 | Error Message List |
|-----|--------------------|
| 8.2 | Error Codes        |
| 8.3 | Program Errors     |

## Index

# MANUAL SYMBOLS AND TERMINOLOGY

This manual uses the following symbols and terminology.

If you have any questions about the contents of this manual, please contact your local GLC distributor.

Also, if you have any question about your personal computer, Windows 95, Windows 98, or Windows NT, please contact your local distributor or manufacturer.

## Safety Symbols and Terms

This manual uses the following symbols and terms for important information related to the correct and safe operation of this product.

| Symbol    | Description                                                                                                |
|-----------|----------------------------------------------------------------------------------------------------|
| Warning   | Incorrect operation resulting from negligence of this instruction may cause death or serous injury.        |
| Caution   | Incorrect operation resulting from negligence of this instruction may cause injury or damage to equipment. |
| Important | Failure to observe this instruction may cause abnormal operation of equipment or data loss.                |
| Careful!  | Instructions / procedures that must be performed to ensure correct product use.                            |
| STOP      | Actions / procedures that should <u>not</u> be performed.                                                  |

## General Information Symbols and Terms

This manual uses the following symbols and terms for general information.

| Symbol                                             | Description                                                                                                 |  |  |
|----------------------------------------------------|----------------------------------------------------------------------------------------------------|--|--|
| Note:                                              | Provides hints on correct use, or supplementary information.                                                |  |  |
| Reference 🖍                                        | Indicates related (manual name, page number)<br>information.                                                |  |  |
| *1, *2, (etc.)                                     | Indicates footnotes.                                                                                        |  |  |
| Pro-Control Editor                                 | Software used for editing, transferring, and monitoring of a GLC ladder logic program.                      |  |  |
| Controller                                         | Indicates the GLC unit's built-in control features.                                                         |  |  |
| GP-PRO/PBIII (screen                               | The screen creation software GP-PRO/PBIII for Windows                                                       |  |  |
| creation software)                                 | Ver. 5.0 or later.                                                                                          |  |  |
| GLC                                                | Indicates the "GLC series" of graphic logic controller manufactured by the Digital Electronics Corporation. |  |  |
| PLC Abbreviation for Programmable Logic Controller |                                                                                                    |  |  |

# **PRODUCT USAGE PRECAUTIONS**

## 

Do not use the GLC unit for control in situations where a lifethreatening accident or major machine damage could occur.

## Disk Media Usage Precautions

To prevent disk (i.e. CD-ROM or floppy) damage or data loss, please observe the following instructions:

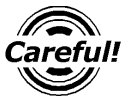

- Be sure to remove the disk media from its disk drive prior to turning the PC ON or OFF.
- STOP
- Do not remove the disk media from its drive while the drive operation lamp is lit.
- Do not touch the disk media's (CD-ROM or floppy disk) recording surface.
- Do not place the disk(s) where they may be exposed to extremely high or low temperatures, high humidity, or dust.
- Do not place a floppy disk near stereo speakers, TVs or any device producing a magnetic field.

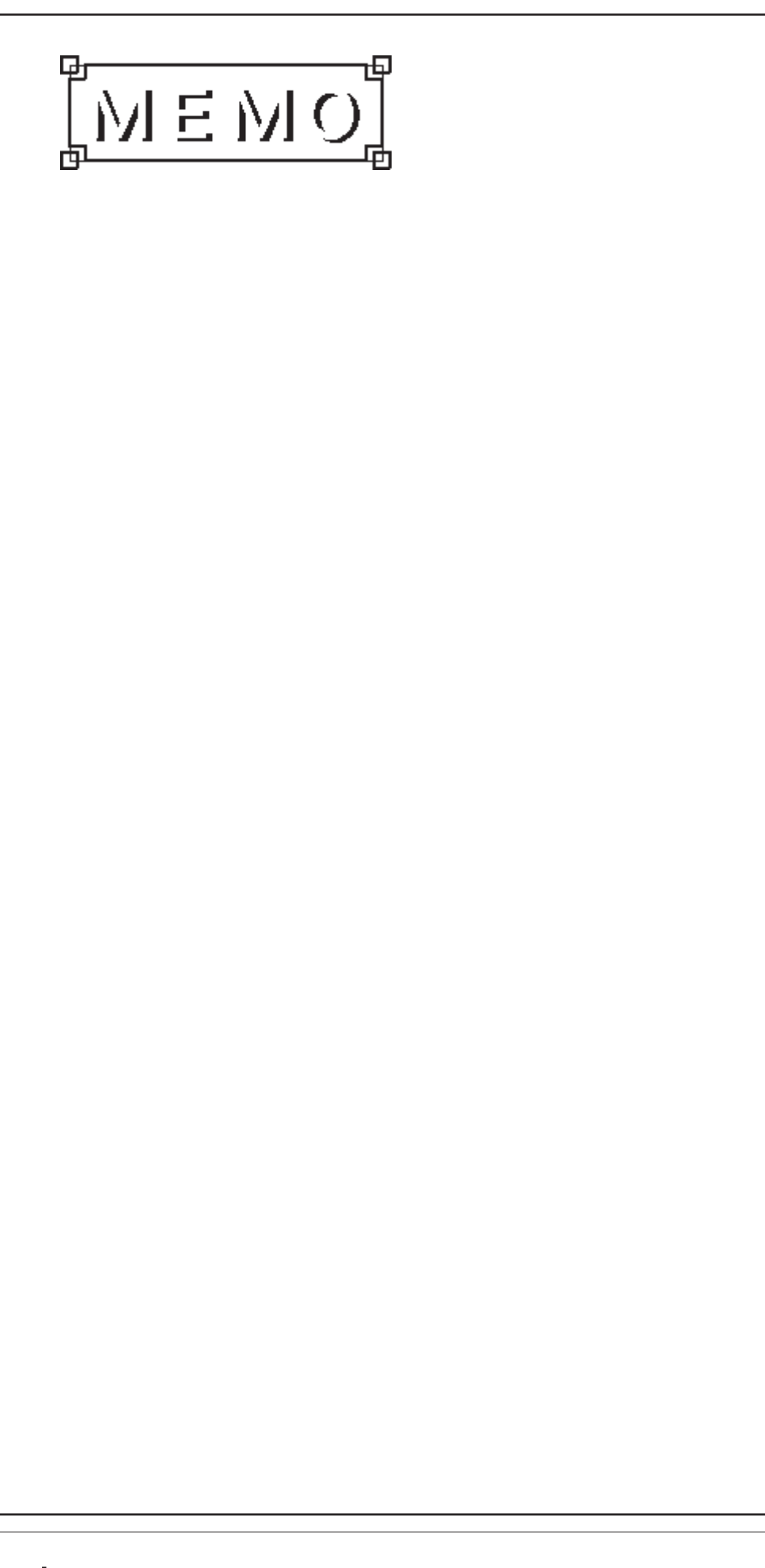

## **1.1** Prior to Operating the GLC

The following steps are required prior to using the GLC.

| 1 | Preparation      | Before using the GLC, check that all required hard<br>ware is present and read all specification, wiring, and<br>installation information.                                                                    |
|---|------------------|----------------------------------------------------------------------------------------------------|
|   |                  | <b>Reference</b> GLC Users Manual (sold separately)                                                                                                    |
| 2 | Design           | Design the GLC screen images, tag layout and logic program.                                                                                                    |
| 3 | Screen Editor    | Install the screen editor software in your personal                                                                                                    |
|   | Software         | computer.                                                                                                    |
|   | Installation     | <b>Reference</b> GP-PRO/PBIII for Windows Opera-<br>tion Manual (included in screen editor package)                                                                                                    |
| 4 | Logic Program    | Install the logic program development soft-                                                                                                    |
|   | Development      | ware in the personal computer where the                                                                                                    |
|   | Software         | screen editor software has already been installed                                                                                                    |
|   | Installation     | Reference K Pro Control Editor Operation Manual                                                                                                    |
|   | mstanation       | (included in the Pro-Control Editor package)                                                                                                    |
| 5 | Logic Program    | Use the logic program development software                                                                                                    |
| Ŭ | Creation         | to create the logic program and set up the operation modes                                                                                                    |
|   | oreation         | <b>Reference</b> Pro-Control Editor Operation Manual                                                                                                    |
|   |                  | (included in the Pro-Control Editor package)                                                                                                    |
| 6 | Symbol Import/   | Register (import) symbols and create screens with                                                                                                    |
|   | Screen Creation/ | screen editor software. Transfer the data to the GLC unit.                                                                                                    |
|   | Active Image     | <b>Reference</b> GP-PRO/PBIII for Windows Operation                                                                                                    |
|   | Setup/           | Manual (included in the screen editor package)                                                                                                    |
|   | Screen Data      |                                                                                                    |
|   | Transfor         |                                                                                                    |
| 7 | Logic Program    | Use the logic program development software to                                                                                                    |
| 1 | Transfor/Monitor | transfer the program to the CLC unit. The transferred                                                                                                    |
|   | Transfer/Monitor | logic program can be checked via the logic program<br>development software's monitor feature.<br><b>Reference Pro-Control Editor Operation Manual</b><br>(included in the <b>Pro-Control Editor package</b> ) |
| 0 | Initial Sattinga | Enter the CL C's initial settings, assorting to the type                                                                                                    |
| 0 | initial Settings | efugage desired                                                                                                    |
|   |                  | of usage desired.                                                                                                    |
|   |                  | GP_PRO/PR III for Windows PI C Connection                                                                                                    |
|   |                  | Manual (included in the screen editor package)                                                                                                    |
| • | Oneretien        |                                                                                                    |
| Э | Operation        | connect the GLC and expansion unit, as well as                                                                                                    |
|   |                  | peripheral devices required, and start operation.                                                                                                    |
|   |                  | <b>XREACHAGE</b> GP-PKU/PBIII for Windows PLC                                                                                                    |
|   |                  | Connection Manual (included in the screen editor                                                                                                    |
|   |                  | package) and each expansion unit's User's Manual.                                                                                                    |

1

.2

## System Design

## **1.2.1** Usage Patterns

The GLC can be used in either of the following systems.

## Stand-Alone System

The expansion unit can be attached to the GLC to perform I/O control.

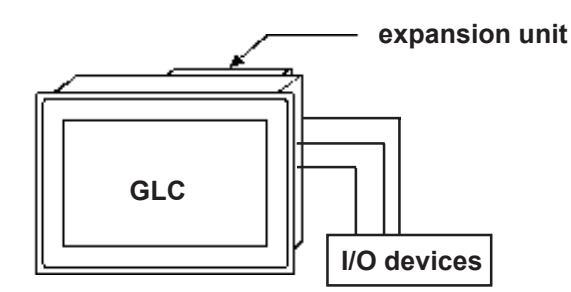

## Direct PLC Connection

Connecting the GLC to a PLC allows you to send data between the GLC and a PLC. At the same time, the Expansion unit can also be attached to the GLC to perform I/O control.

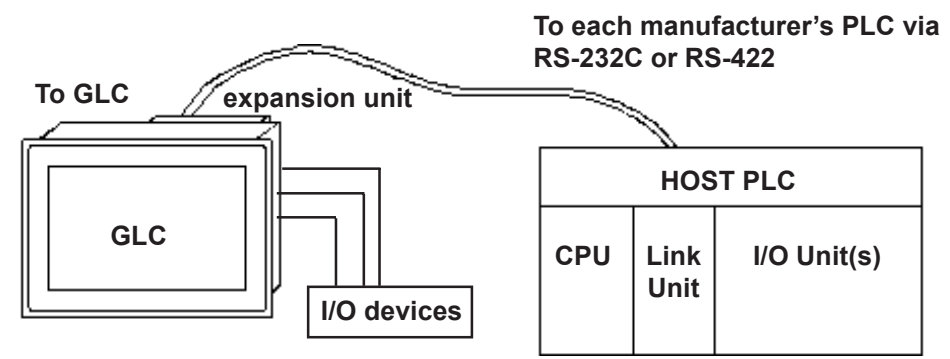

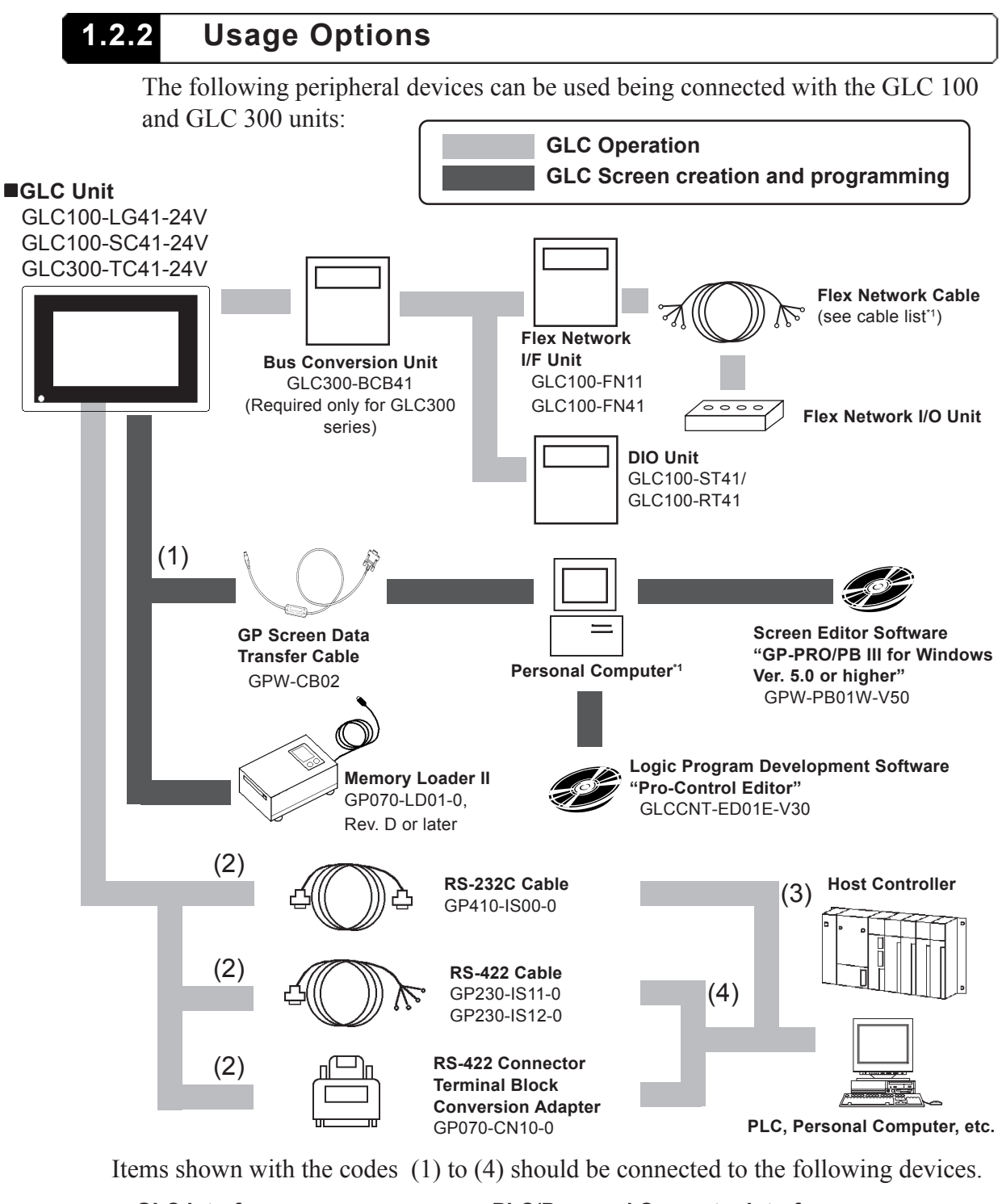

#### GLC Interfaces

- (1) Tool Connector
- (2) Serial Interface

**PLC/Personal Computer Interfaces** 

- (3) RS-232C Port
- (4) RS-422 Port
- \*1 Personal computer running English Windows95/98/NT4.0
- \*2 GPW-CB-SET can also be used.
- \*3 Flex Network Cables

| Model              | Vender                          | Unit  |
|--------------------|---------------------------------|-------|
| FN-CABLE2050-31-MS | Digital Electronics Corporation | 50 m  |
| FN-CABLE2200-31-MS | Digital Electronics Corporation | 200 m |

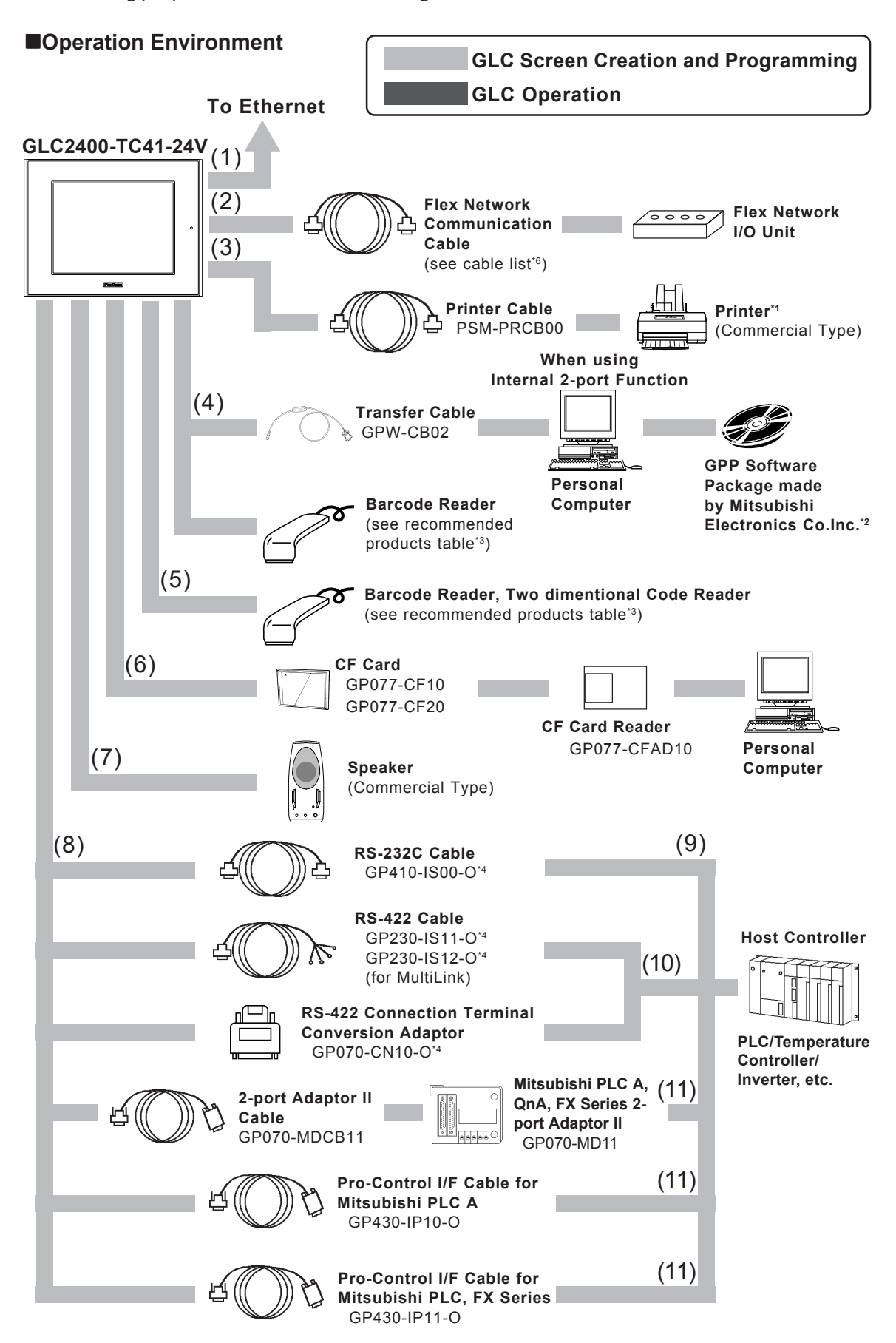

The following peripheral devices can be used being connected with the GLC2400 unit.

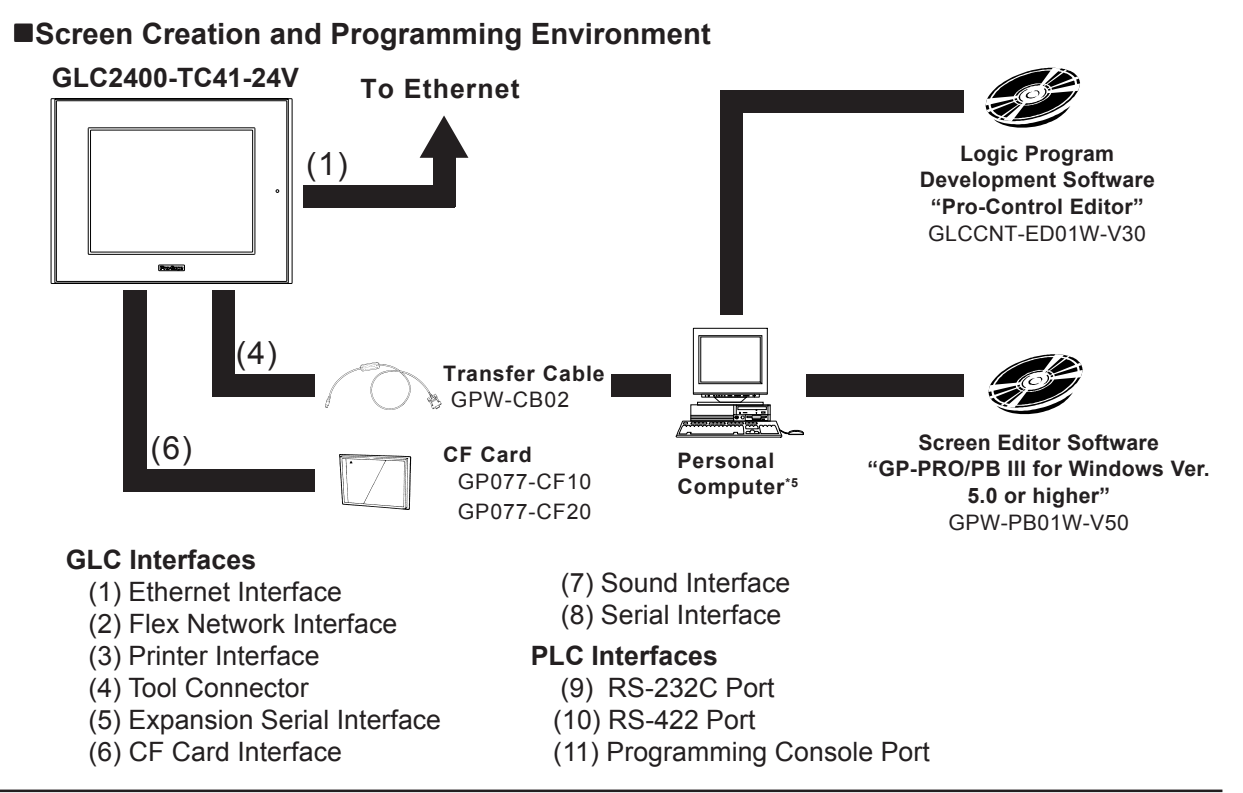

\*1 This system can be used with NEC PC-PR201/PL command compatible machines, EPSON ESC/ P24-J84 (C) command compatible machines, and HP Laser Jet PCL 4 command compatible machines. It cannot be used with special-purpose printers for Windows. Printers with the above commands (or the equivalent) can be used. In some cases, it is possible to use a printer which has drivers for both Windows and DOS. For details, please inquire with the printer manufacturer or your sales representative.

\*2 For compatible PLC and compatible software,

**Reference** *GR-PRO/PB III for Windows PLC Connection Manual (Included in GP screen creation software)* 

\*3 Recommended bar code reader

| Made by Imex Co., Ltd. | Made by Optoelectronics Co., Ltd. |                     | Made by Imex Co., Ltd. |                    |
|------------------------|-----------------------------------|---------------------|------------------------|--------------------|
| Pen-Type               | Scanning Width                    | Touch Scanner type  | Scanning Width         | Touch Scanner Type |
| BR-331 PC2             | 60 mm                             | OPT-1105-RSK 98 set | 65 mm                  | TCD-5510M          |
|                        | 80 mm                             | OPT-5105-RSK 98 set | 82 mm                  | TCD-5510L          |
|                        | 100 mm                            | OPL-6735-RSK 98 set | 105 mm                 | TCD-5510W          |

\*4 Certain PLCs can not be connected using this cable.

**Reference** *GR-PRO/PB III for Windows PLC Connection Manual (Included in GP screen editor software)* 

\*5 PC operating with Windows 95/98/NT 4.0/2000

\*6 Equipment

<Connectors>

|                              | Model            | Manufacturer    |
|------------------------------|------------------|-----------------|
| I/F Connector                | MCV1,5/6-GF-3,81 | Phoenix Contact |
| DataTransfer Cable Connector | MC1,5/6-STF-3,81 | Phoenix Contact |

<Cables>

| Model              | Vendor                          | Length |
|--------------------|---------------------------------|--------|
| FN-CABLE2050-31-MS | Digital Electronics Corporation | 50 m   |
| FN-CABLE2200-31-MS | Digital Electronics Corporation | 200 m  |

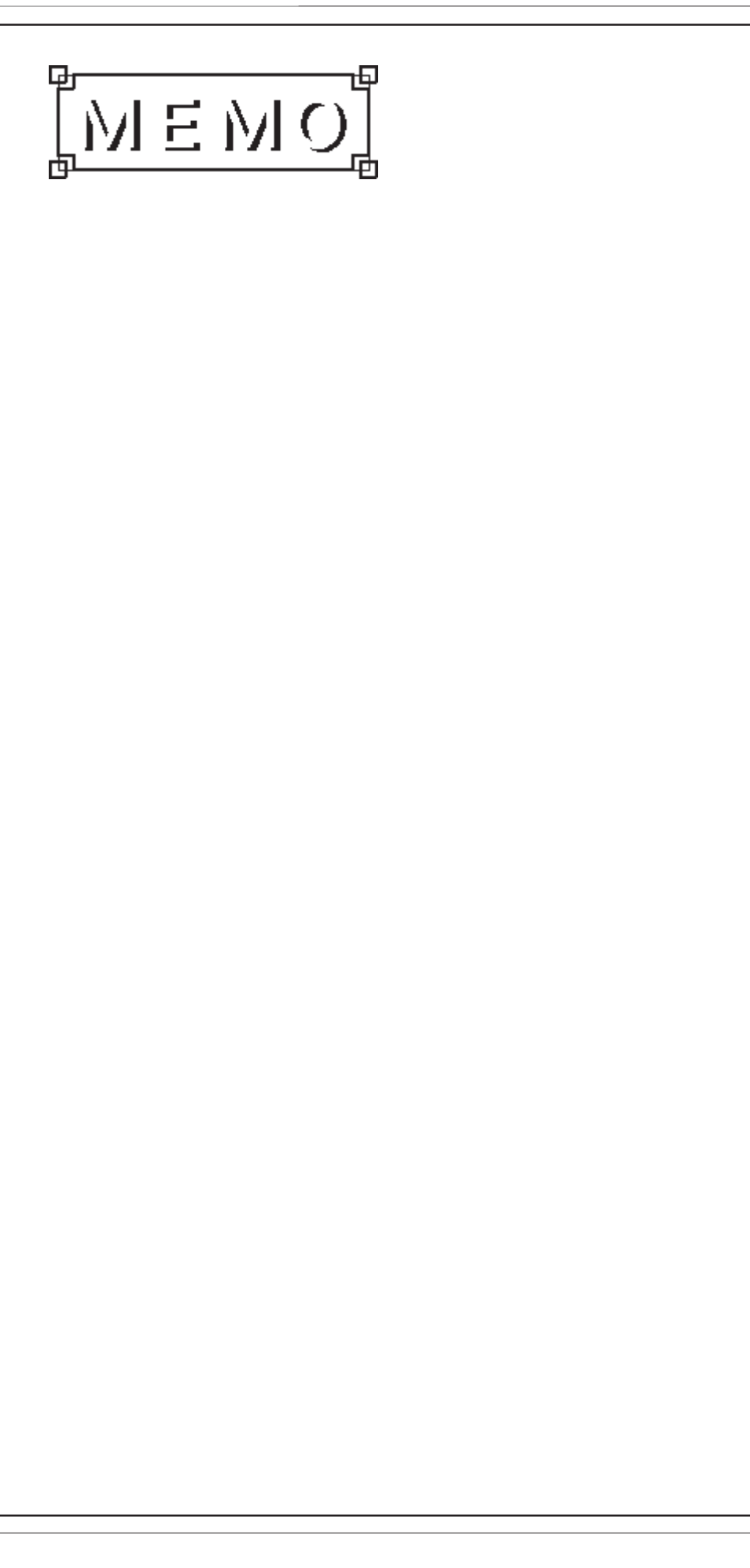

2

## **GLC Overview**

## **2.1** Operating the GLC

The GLC contains both screen display and I/O control features. These features and their respective modes are described below.

#### **GLC Features**

| Operation ——       | —Controller – | RUN Mode              | ─── Constant Scan Mode    |
|--------------------|---------------|-----------------------|---------------------------|
| Mode               | Features      | Logic Program         | Runs the Logic Program    |
| - Screen Display   | I/O Control   | RUN Mode              | at the designated time.   |
| - Data Transfer    |               |                       |                           |
| with PLC           |               |                       | Percent Scan Mode         |
| temperature con    | troller,      |                       | Designates the percent of |
| inverter, etc.     |               |                       | a single scan used by the |
|                    |               |                       | controller's program.     |
| OFFLINE Mode       |               |                       |                           |
| - Initial Settings |               | STOP Mode             |                           |
| - Screen Data Tra  | nsfer         | - Halt Logic Progra   | m                         |
| - Self Diagnosis   |               | Mode                  |                           |
|                    |               | (Allows the editing,  | writing,                  |
|                    |               | etc. of the Logic Pro | ogram)                    |

When OFFLINE mode is entered, the Controller will stop. Re-entering RUN mode will reset the Controller feature.

## 2.1.1 GLC Scan Overview

GLC Scan time includes ladder circuit execution time, screen processing time, SIO communication time and touch panel processing time as follows.

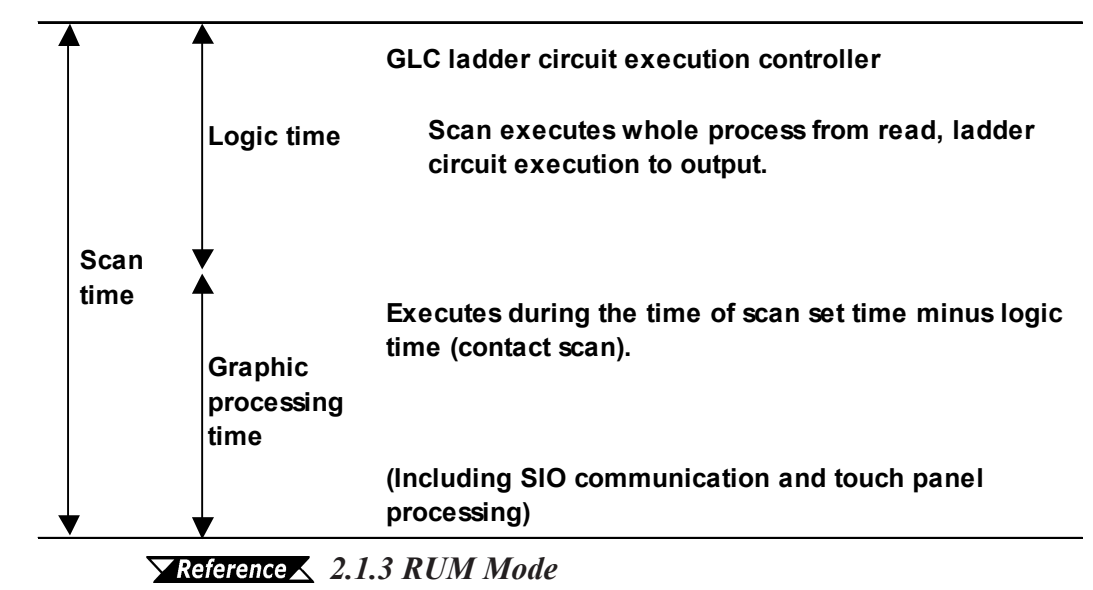

## 2.1.2 Controller Feature Overview

The Controller feature functions as follows. The facing page provides detailed descriptions of each step.

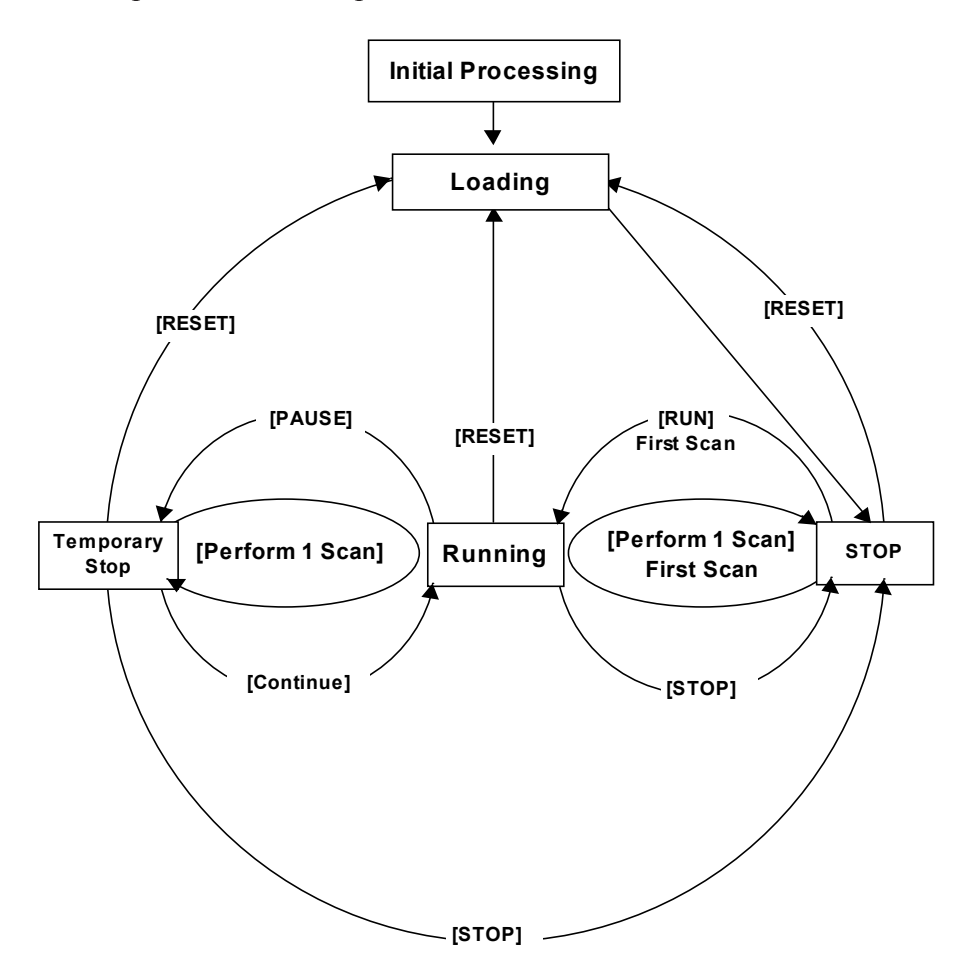

#### Initial Processing

This is the original state of the engine use to perform the Logic Program. Once initialization is finished, the Controller enters the "Loading" state.

#### Loading

Here, the actual reading in of the Logic Program is performed. After a check is performed to determine whether the Logic Program is successfully loaded or not, error processing is performed if an error has occurred. If Loading is successful, the program enters the [STOP] state. If the [Power ON Operation Mode] is set to [START], the [RUN] instruction is automatically performed.

#### **STOP**

In this condition the Controller is waiting to receive another instruction. Once the [RESET], [Perform 1 Scan], [Continue], or [PAUSE] instructions are received, the Controller changes to that condition.

The [RESET] instruction will change the program to the [Loading] condition. The [RUN] instruction will change the program to the [Running] condition. The [Perform 1 Scan] instruction will perform the program once.

#### First Scan

Executes the I/O Read, performs any Logic Program that is higher the START level, and executes the I/O write.

#### Running

This is the Logic Program performance engine's continuous performance condition. Executes the I/O Read, performs the Logic Program, executes the I/O write, and updates the System Variables. (#AvglogicTime, #AvgscanTime, etc.)

The [RESET] instruction will change the program to the [Loading] condition. The [STOP] instruction will change the program to the [STOP] condition. The [PAUSE] instruction will change the program to the [Temporary Stop] condition.

#### Temporary Stop

The logic program execution engine is temporarily stopped in this state. To avoid an I/O watchdog timeout, the system executes an I/O read and I/O write. However, the logic program is not executed, so the output state does not change. When a command is received, the system switches to the appropriate state.

The [RESET] instruction will change the program to the [Loading] condition. The [Perform 1 Scan] instruction will perform the program once. The [STOP] instruction will change the program to the [STOP] condition. The [Continue] instruction will change the program to the [Running] condition.

## 2.1.3 RUN Mode

RUN Mode uses the following steps.

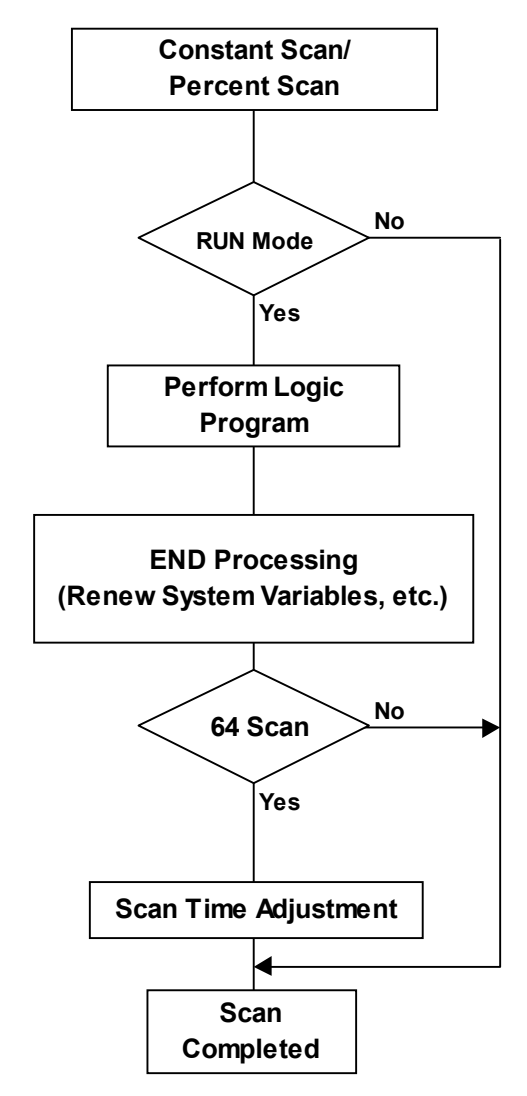

- Standard Scan Mode
- Pause Mode
- Scan Time Adjustment

This adjustment is performed every 64 scans. The various types of adjustments are described below for Constant Scan Time, and Percent Scan Time.

Constant Scan Time Mode

GLC scan time =  $(\#AvgLogicTime \times 100) / 50$ 

◆ Percent Scan Time Mode

GLC scan time = (#AvgLogicTime x 100) / #PercentAlloc

For information about #AvgLogicTime, or #PercentAlloc,

**Reference** Chapter 4 - System Variables

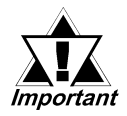

The GLC's ScanTime includes the following error: GLC 100 - approx. 0.2%, GLC 300 - 0.2%, GLC2400 - 0.2%

#### ■Constant Scan Time Mode

Constantly executing the program during the scan time set.

#### <Priority is set for processing speed>

Here, the screen is used mainly for data display and less for operation, with control (logic program) being the priority.

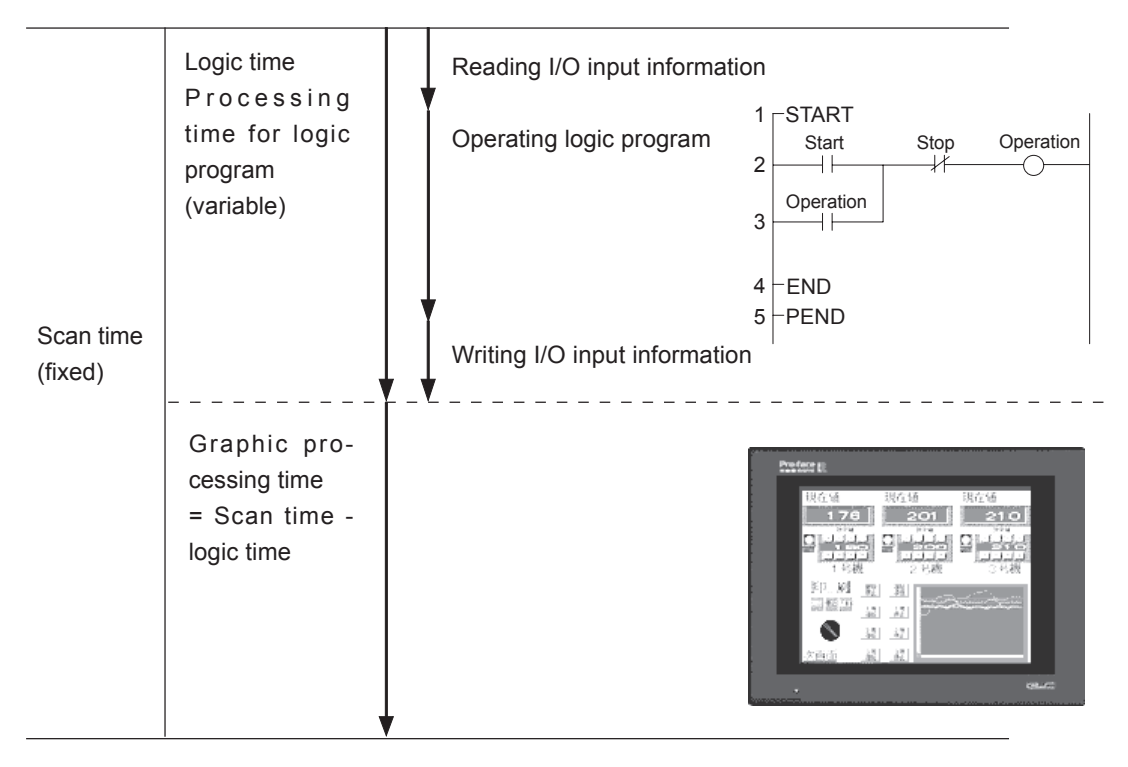

Graphic processing time = Setting time for constant scan time mode (ms) - logic time (variable)

e.g.) If constant scan time is set to 100 ms and logic executing time is 30 ms

Graphic processing time = 100 ms - 30 ms

= 70 ms

\* The longer the logic time, the shorter the Graphic processing time to spare

Note: Though GLC display response will be slower, logic program will execute constantly.

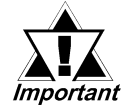

*If the logic execution time exceeds 50% of the setting time (example: 100 ms), the system adjusts automatically so that the logic time becomes 50% of the scan time.* 

#### ■Percent Scan Time Mode

This mode varies the scan time according to the percentage set by the logic time

#### <Priority is set for screen display>

Set the priority to the operation speed and switching speed of the display and varies the scan time according to the control time (logic program).

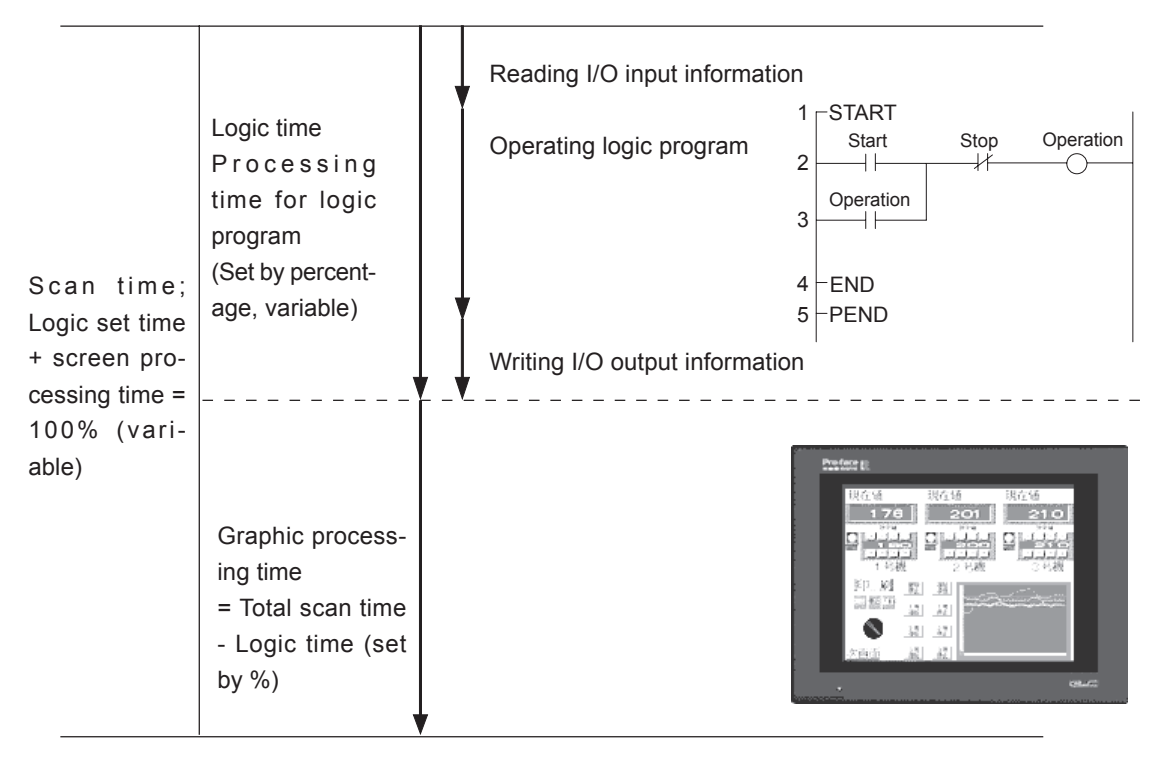

Scan time = Logic time / Percent scan set time (%)

e.g.) If percent scan time is set to 10% and logic executing time is 20 ms

Scan time =  $(20 \div 10) \times 100$ 

= 200 ms

Graphic processing time = 200 ms - 20 ms

= 180 ms

- \* When logic time increases, display processing time increases, resulting in increased scan time.
- Note: The longer the logic time, the longer the time allocated to display processing; therefore the display is updated more quickly on the GLC, but the logic pro gram processing cycle slows.

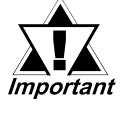

- There is no change in the processing time for one instruction in the logic program.
- The scan setting (%) cannot be set over 50%.

## Variables

This chapter explains the different types of variables used by the Pro-Control software.

## 3.1 Variable Types

The Pro-Control software uses three different types of variables - Discrete, Integer and Real.

Within each of these variable types, arrays can also be defined and used. Theoretically, the maximum size (number of elements) of an array can be up to 65535, however, the actual number of elements that can be used by any application will be limited by the size of the GLC's variable storage area. In the GLC the amount of memory available for variables is limited to 32Kbytes. Please be sure to design your system so the number of variables used in memory does not exceed the GLC's limit. Please refer to the following table for information about the amount of memory used by each variable.

| Variable Type  | Memory Used (unit:byte)  |
|----------------|--------------------------|
| Discrete       | 12                       |
| Discrete Array | 20+12 (for each element) |
| Integer        | 8                        |
| Integer Array  | 20+8 (for each element)  |
| Real           | 16                       |
| Real Array     | 20+16 (for each element) |
| Timer          | 48                       |
| Counter        | 80                       |

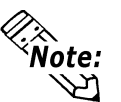

It is possible to set for each variable whether data is retained or cleared when data is reloaded (during GLC shutdown or startup), or when STOP mode changes to RUN mode.

## Discrete Variables

These variables are used to define a discrete condition, i.e. ON or OFF, using a single bit and the values "0" or "1".

### Integer Variables

These variables use 32 bits to define integer values from -2147483648 to 214783647.

### Real Variables

These variables use 64 bits to define floating decimal point values from +/-2.25e-308 to +/-1.79e+308, and "0".

## **3.2** Accessing Variables

This section explains how to access variable array elements, bits, bytes and words. This feature is only available via the Pro-Control program, not GP-PRO/PBIII for Windows.

## Array Variables

An array is a method of declaring and handling multiple elements with a single variable name.

For example, imagine the drawers of desk or cabinet.

| ALLM |                   |
|------|-------------------|
| [0]  | И                 |
| 1    | И                 |
| 2    | $\mathcal{V}$     |
| 3    | И                 |
| 4    | И                 |
| 5    | И                 |
| 6    | И                 |
| 7    | И                 |
| 8    | И                 |
| [9]  | $\mathbf{\nabla}$ |

The array variable ALLM[10] means that cabinet ALLM has 10 drawers prepared, numbered from [0] to [9]. Each drawer corresponds to a memory location in the PLC. When using 10 locations of ALLM memory, firstdeclare ALLM[10], and then indicate the individual drawers as ALLM[0]...ALLM[9].

### Accessing a Discrete Array

To access the elements of a discrete array, a modifier [n] must be attached to each element. To access the modifier, it is assigned an element number, however the first element number in an array must be "0".

Ex. To access discrete array variable **Discrete\_Array**'s 5th element, you would enter **Discrete\_Array[4]**.

## ■ Accessing an Integer/Integer Array

Integers and Integer Arrays can be accessed via array elements, bits, bytes and words. To access using bits, bytes and words, the following suffix are used. The modifier [m] is used to denote the position of the element in the array being accessed.

| Access Item/Unit | Suffix |
|------------------|--------|
| Bit              | .X [m] |
| Byte             | .B [m] |
| Word             | .W [m] |

Also, as with the Discrete Array, the modifier [n] can also be used to access any of the array's elements. This method is can also be combined with the bit, byte and word access method. Thus, in order to access the Integer Array variable **Integer\_Array**'s **n+1** element's **m+1** bit, the wording **Integer\_Array**[n].X[m] is used.

Ex. To access Integer\_Variables 7th bit, type "Integer\_Variables.X[6]".

To access the integer array Integer\_Array's 62nd bit, type "Integer\_Array.X[61]".

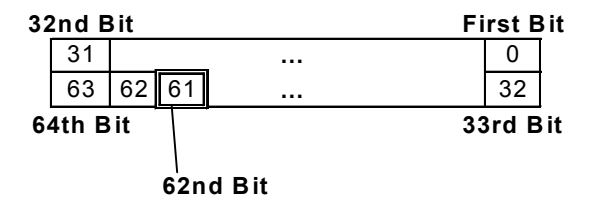

Also, for Integer\_Array[1].X[29]:

| 32nd E | Bit   |         | Fi                 | rst l | Bit                            |
|--------|-------|---------|--------------------|-------|--------------------------------|
| 31     |       |         |                    | 0     | First Element (Element No. 0)  |
| 31     | 30    | 29      |                    | 0     | Second Element (Element No. 1) |
| 64th E | Bit . |         | 33                 | rd E  | Bit                            |
|        |       | <br>62n | d Bit = First Elem | ent'  | s 29th Bit                     |

Since Integer\_Array.X[61] = Integer\_Array[1].X[29], both can be used to access Integer\_Array's 62nd bit.

- When accessing Integer\_Array's 6th byte, both Integer\_Array.B[5] and Integer\_Array[1].B[1] can be used.
- When accessing Integer\_Array's 5th word, both Integer\_Array.W[4] and Integer\_Array[2].W[0] can be used.

#### Accessing a Real Array

Real Arrays can be accessed via array elements. To access the elements of a Real array, a modifier (n) must be attached to each element, which represents the element number,"0", however, is used for the first element in the array.

Ex. When accessing the Real array's 5th element, type "Real\_Array[4]".

Note: GP-PRO/PB III can handle 2048 GLC variables. The elements of the array become single variables. For example, an array with 5 elements becomes 5 variables.

Up to 2048 GLC variables can be used in GP-PRO/PBIII for Windows.

#### Array Indirect Access

The element no. indicated in square brackets [] can be indirectly expressed with a real variable. For example, if 1 is substituted for N in a MOV instruction (as in the following circuit), and 1 is added to 2 with an ADD instruction and then substituted in A[N], then 3 is assigned to A[1].

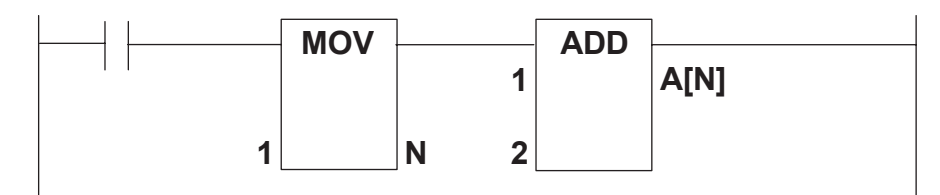

## **3.3** Variable Names

Variable names can be designated by the user. When designating variable names, please be aware of the following limitations.

- Variable names can be up to 20 bytes (10 characters)
- No differentiation is made between upper and lower case characters. However, the order in which words are registered will determine if they are valid or not.
  - Ex.) If the word "TANK" is entered prior to "tank", the word "tank" can be entered, however it will be invalid.
- Variable Names can use numbers, except for the first character.
- The underscore cannot be used 2 or more in series like this: "\_\_".
- Only the underscore "\_" special character can be used.
- Since it is a reserved character, the # sign cannot be used.
- Since the names LS and LSS are reserved for use by the GLC's system in the System Data Area, the Read Area, and for Special Relays, they cannot be used for variable names.

#### **Reference** Refer to Chapter 6 - LS Area Refresh

**Reference** For information about Variable Settings, refer to Pro-Control Editor's Operation Manual.

4

## **System Variables**

The following table provides a list of the Controller's predefined System Variables.

## 4.1 System Variable List

System Variables are used to display the Controller's current condition, and effect its operation. System variables perform like normal variables, however, since they are reserved they cannot be automatically created and deleted.

| Group | System Variable         | Explanation                                                                               | Initial<br>Value | Variable Name |
|-------|-------------------------|-------------------------------------------------------------------------------------------|------------------|---------------|
|       | #AvgLogTime             | Displays the average Logic Time once<br>every 64 scans. (Unit:ms)                         | 0                | Integer       |
|       | #AvgScantime            | Displays the latest Logic Time (Read,<br>Perform, Write, GP processing)<br>(Unit:ms)      | 0                | Integer       |
|       | #EditCount              | Currently not used by GLC                                                                 | -                | Integer       |
|       | #Fault                  | Used to stop the performance of an Error Handler sub-routine.                             | 0                | Discrete      |
|       | #ForceCount             | Counts the no. of times a variable is forcefully changed.                                 | 0                | Integer       |
|       | #IOStatus               | Shows the I/O Driver's condition.                                                         | -                | Integer [10]  |
| Data  | #LogicTime              | Displays the latest Logic Scan Time<br>(Read, Perform, Write) Unit:ms                     | 0                | Integer       |
|       | #PlatForm <sup>*1</sup> | Indicates the Controller's Platform                                                       | -                | Integer       |
|       | #ScanCount              | Excluding the current scan, counts the number of scans performed.                         | 0                | Integer       |
|       | #ScanTime               | Displays the latest Logic Scan Time<br>(Read, Perform, Write, GP processing)<br>(Unit:ms) | 0                | Integer       |
|       | #Status                 | Indicates the Controller's current status.                                                | -                | Integer       |
|       | #StopPending            | Currently not used by GLC                                                                 | -                | Discrete      |
|       | #Version                | Displays the Controller's version data.                                                   | -                | Integer       |
|       | #WCLScan                | Currently not used by GLC                                                                 | -                | Integer       |
|       | #WCLStatus              | Currently not used by GLC                                                                 | -                | Integer       |

\*1 This system variable is not supported by the GLC100 Series units.

## Chapter 4 - System Variables

| Group    | System Variable                                                                                   | Explanation                                                                                                    | Initial<br>Value | Variable<br>Name |
|----------|---------------------------------------------------------------------------------------------------|----------------------------------------------------------------------------------------------------|------------------|------------------|
|          | #FaultCode                                                                                        | Displays the latest Error code.                                                                                           | -                | Integer          |
|          | #FaultRung                                                                                        | Displays the rung where the error occurred.                                                                               | -                | Integer          |
| Frrore   | #IOFault                                                                                          | Turns ON when an Error occurs.                                                                                            | -                | Discrete         |
| LIIUIS   | #Overflow                                                                                         | Turns ON when an overflow occurs<br>due to arithmetic commands or to<br>conversion of a variable from Real to<br>Integer. | 0                | Discrete         |
|          | #Command                                                                                          | Changes the Controller's mode.                                                                                            | 0                | Integer          |
|          | #DisableAutoStart                                                                                 | Defines the mode entered when the GLC starts up.                                                                          | -                | Discrete         |
|          | #FaultOnMinor Setting to control the completion of the logic performed when a minor error occurs. |                                                                                                    | 0                | Discrete         |
| Settings | #PercentAlloc                                                                                     | Defines the Percent Scan's<br>percentage. (Unit: % )                                                                      | 0                | Integer          |
|          | #PercentMemCheck                                                                                  | Currently not used by the GLC.                                                                                            | -                | Integer          |
|          | #StopScans                                                                                        | Currently not used by the GLC.                                                                                            | -                | Integer          |
|          | #TargetScan                                                                                       | Sets the Constant Scan Time. (Unit: ms)                                                                                   | -                | Integer          |
|          | #WatchdogTime                                                                                     | Sets the Watchdog Timer's value.<br>(Unit: ms)                                                                            | -                | Integer          |

For details on system variables, see "Pro-Control Help".

# 5 Instructions

Here, the Pro-Control Editor instructions are explained

## 5.1 Instruction List

The Instructions supported by the Pro-Control Editor software are as follows.

| Instruction          | Туре                                    | Symbol   | Function                                 |
|----------------------|-----------------------------------------|----------|------------------------------------------|
| NO                   | NormallyOpen                            |          | Allows power to pass when the contact    |
| NO                   |                                         | - F      | turns ON.                                |
| NC                   | Normally Closed                         | 121      | Allows power to pass when the contact    |
|                      | Normany Closed                          | -VF      | turns OFF.                               |
|                      | Output Coil/Retention                   |          | Turns physical output devices or         |
| OUT/M <sup>*1</sup>  | Coil                                    | -O-/-M-  | internal discrete variables and          |
|                      |                                         |          | expressions ON or OFF.                   |
|                      | Negated Coil/Negated                    | -0-1-00- | Turns a variable OFF if the coil         |
|                      | Retention Coil                          | -0-7-00- | receives power, and ON if it doesn't.    |
|                      | Latch Coil/ Latch<br>Retention Coil     | -6-/-90- | Turns a variable ON if the coil receives |
| SET/SM <sup>*1</sup> |                                         |          | power.Stays ON until receiving another   |
|                      |                                         |          | explicit instruction.                    |
|                      | Unlatch Coil/ Unlatch<br>Retention Coil |          | Turns a variable OFF if the coil         |
| RST/RM <sup>*1</sup> |                                         | -®-/-®>- | receives power. Stays OFF until          |
|                      |                                         |          | receiving another explicit instruction.  |
|                      |                                         |          | Allows power to pass if the variable was |
| PT                   | Positive Transition                     | -IPI-    | OFF during the previous scan, but is     |
|                      |                                         |          | ON now.                                  |
|                      |                                         |          | Allows power to pass if the variable was |
| NT                   | Negative Transition                     | ⊣N⊢      | ON during the previous scan, but is      |
|                      |                                         |          | OFF now.                                 |

## **Bit Operation Instructions**

\*1 For the instructions explained above, when a variable is designated as retained, it is automatically changed to one of the right side instructions. Thus, when entering data in this screen, be sure to use one of the left side (non-retained) instructions.

Ex: As shown here, when an OUT instruction's variable is designated as retained, the

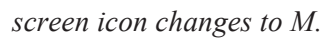

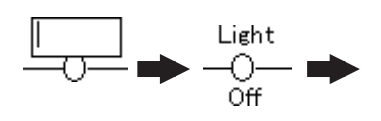

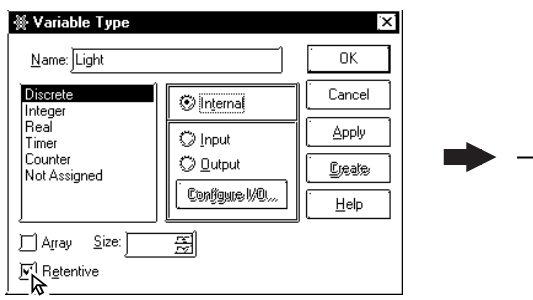

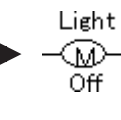

| Arthmetic Operation Instructions |                   |                       |                            |
|----------------------------------|-------------------|-----------------------|----------------------------|
| Instruction                      | Туре              | Symbol                | Function                   |
| AND                              | Logical Multiply  | XXX                   | A and B -> C               |
|                                  |                   | EN DN-                |                            |
| OR                               | Logical Add       |                       | A or B -> C                |
|                                  | Logiouri i du     |                       | Normal Continuity          |
| YOP                              | Exclusive Logical |                       | A xor B -> C               |
| XUR                              | Add               |                       | Normal Continuity          |
| NOT                              | Bit Negation      | NOT<br>-EN DN-<br>A C | A-> C<br>Normal Continuity |

## ■ Arithmetic Operation Instructions

## Movement Instructions

| Instruction | Туре         | Symbol                                | Function                                      |
|-------------|--------------|---------------------------------------|-----------------------------------------------|
| MOV         | Move         | MOV<br>-EN DN-<br>IN OUT              | IN -> OUT Normal Continuity                   |
| BMOV        | Block Move   | BMOV<br>-EN DN-<br>A E<br>B<br>C<br>D | B-><br>D -><br>Normal<br>Continuity           |
| FMOV        | File Move    | FMOV<br>-EN DN-<br>A D<br>B<br>C      | Array D<br>B-><br>C<br>Norm al<br>C ontinuity |
| ROL         | Rotate Left  |                                       | A → C Normal Continuity                       |
| ROR         | Rotate Right | -EN DN-<br>A C                        | A → C Normal Continuity                       |
| SHL         | ShiftLeft    | N                                     | A → C Normal Continuity                       |
| SHR         | Shift Right  |                                       | 0 → A → -> C Normal Continuity                |

| Instruction | Туре                  | Symbol  | Function                       |  |
|-------------|-----------------------|---------|--------------------------------|--|
| ADD         | Add                   |         | A + B -> C Normal Continuity   |  |
| SUB         | Subtract              |         | A - B -> C Normal Continuity   |  |
| MUL         | Multiply              |         | A x B -> C Normal Continuity   |  |
| DIV         | Divide                | в       | A ÷ B -> C Normal Continuity   |  |
| MOD         | Residual Processing   |         | A % B -> C Normal Continuity   |  |
| INC         | Increment             | -EN DN- | A + 1 -> A Normal Continuity   |  |
| DEC         | Decrement             | A       | A - 1 -> A Normal Continuity   |  |
| EQ          | Equal To (=)          |         | When A = B, Continuity         |  |
| GT          | Greater Than (>)      |         | When A < B, Continuity         |  |
| LT          | Less Than (<)         |         | When A > B, Continuity         |  |
| GE          | Greater Than or Equal |         | When $A > cr = P$ . Continuity |  |
| GE          | To (>=)               |         |                                |  |
| 16          | Less Than or Equal    | В       | When $A < ar = B$ . Continuity |  |
|             | To (<=)               |         | when $A < 0f = B$ , Continuity |  |
| NE          | Not Equal (!=)        |         | When A not= B, Continuity      |  |

## ■ Mathematical Instructions

## ■ Timer and Counter Instructions

| Instruction | Туре            | Symbol                                   | Function                  |
|-------------|-----------------|------------------------------------------|---------------------------|
| TON         | Time ON-Delay   |                                          | Refer to Pro-Control Help |
| TOF         | Timer OFF-Delay | -IN Q-                                   | Refer to Pro-Control Help |
| TP          | Timer Pulse     |                                          | Refer to Pro-Control Help |
| СТИ         | Count UP        | -CE Q-                                   | Refer to Pro-Control Help |
| CTD         | Count DOWN      | R<br>PV CV                               | Refer to Pro-Control Help |
| CTUD        | Count UP/DOWN   | CTUD<br>-CE Q-<br>UP QU<br>R QD<br>PV CV | Refer to Pro-Control Help |

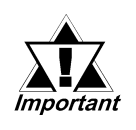

The GLC's ScanTime includes the following error: GLC 100 - approx. 0.2%, GLC 300 - 0.2%

| Instruction | Туре              | Symbol | Function                                         |
|-------------|-------------------|--------|--------------------------------------------------|
| BCD         | BCD Conversion    | EN DN- | A -> BCD conversion -> B<br>Normal Continuity    |
| BIN         | Binary Conversion | A B    | A -> Binary conversion -> B Normal<br>Continuity |

## **Convert** Instructions

| Instruction | Туре                   | Symbol               | Function              |
|-------------|------------------------|----------------------|-----------------------|
| JMP         | Jump                   | ->>label name        | Jumps to a label      |
| JSR         | Jump to Subroutine     | - <return>-</return> | Jumps to subroutine   |
| DET         | Poturn from Subroutine | ->>Subroutine        | Returns to called JSR |
| REI         | Return norn Subroutine | Name<<-              | command.              |

# 6 L/S Area Refresh

## 6.1 Overview

### L/S Area Refresh Feature

The GLC unit, like the GP uses the LS Area's System Data Area to control the changing of screens, the sounding of buzzers, etc. These are processed as GP Display features.

Thus, when you wish to use the above screen change and buzzer functions with the GP's Control functions, i.e. the LS Area's "mapped" functions, the LS Area must be registered as a variable, with the Control and Display features operating via the sharing of LS area data.

This is defined as the "LS Area Refresh".

It is also possible to use an area outside of the System Data Area if the GLC Controller features or Display features need to share data.

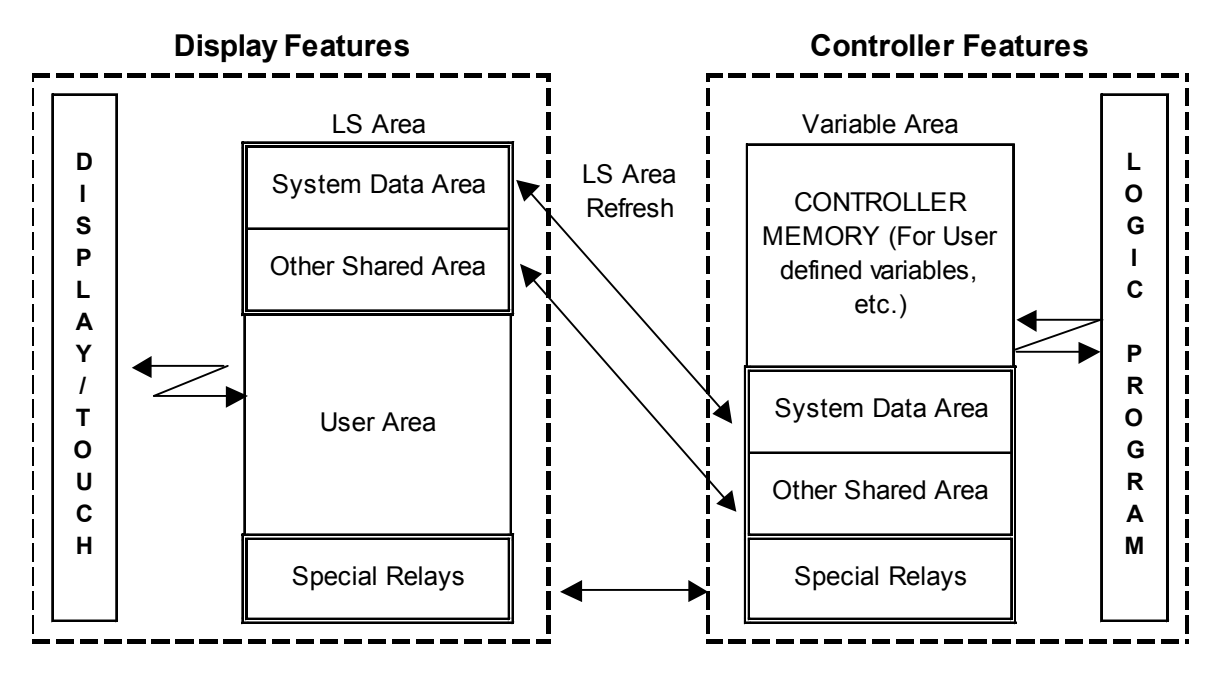

Pro-Control Ver. 3.0 User Manual

## 6.2 LS Area Refresh Settings

In order to use the logic program to designate the LS Area, the desired variable must first be registered in the Pro-Control Editor. The following text will explain this procedure.

### ■ Variable Registration

Click on the Pro-Control Editor [Data] menu's [Variable Type] selection and the following dialog box will appear.

The variables handled in the LS Area are registered as an internal integer and array.

In this example the size of a System Area array is 20 words, and any additional data that will be shared is added to that amount. Ex. If the user wishes to have 16 words of data shared outside of the System Data Area, the calculation would be 16 words of data, plus the System Data Area's 20 words, for a total of 36 words.

| 👾 Variable Type                                                |                                                                                                    | ×              |
|----------------------------------------------------------------|----------------------------------------------------------------------------------------------------|----------------|
| <u>N</u> ame:                                                  |                                                                                                    | ОК             |
| Discrete<br>Integer                                            | 💿 Internal                                                                                                    | Cancel         |
| Real<br>Timer                                                  | O Input                                                                                                    | <u>A</u> pply  |
| Counter<br>Not Assigned                                        | O <u>O</u> utput                                                                                                    | <u>C</u> reate |
|                                                                | Configure WO                                                                                                    |                |
| <ul> <li>✓ Array Size: 20</li> <li>✓ Retentive ✓ GI</li> </ul> | main and a second second seco |                |

Note: The Special Relay Area is called the LSS area.

## 6.2.1 System Data Area

The System Data area's structure is shown in the following chart. This area is used for changes in screens, or to turn the GLC's backlight ON/OFF, via the refreshing of data via the controller's ladder logic program.

**Reference** *Refer to the GP-PRO/PBIII PLC Connection Manual (included with screen creation software)* 

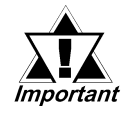

This area can be used by the GLC's internal integer array variables, that are registered via the Pro-Control Editor software.

### Direct Access Method

Addresses and variable names used here assume all the System Data Area items designated in the GLC's initial settings are selected.

| Area<br>Function | LS<br>Address | Var.<br>Name | Contents                                                                                | Bit                                         | Detail                                       |
|------------------|---------------|--------------|-----------------------------------------------------------------------------------------|---------------------------------------------|----------------------------------------------|
|                  | LS0000        | LS[0]        | Display Screen Number                                                                   | 1 to 8999                                   | (However, 1 to 1999<br>when using BCD input) |
| GLC              |               |              | Error Status                                                                            | 0,1                                         | Not used                                     |
| $\downarrow$     |               |              |                                                                                         | 2                                           | System ROWRAM                                |
| PLC              |               |              | Each bit changes to reflect                                                             | 3                                           | Memory Checksum                              |
| E                |               |              | the GP error status. When an error occurs, the bit is set                               | 4                                           | SIO Framing                                  |
| x<br>c           |               |              | ON.                                                                                     | 5                                           | SIO Parity                                   |
| l<br>u           | LS0001        | LS[1]        |                                                                                         | 6                                           | SIO Over-run                                 |
| s                |               |              | A bit that has turned ON remains ON until the power                                     | 7,8                                         | Not used                                     |
| v<br>e           |               |              | is turned OFF and back ON,<br>or until RUN mode is re-<br>entered from OFFLINE<br>mode. | 9                                           | Memory requires<br>Initialization            |
| w                |               |              |                                                                                         | 10                                          | Timer Clock Error                            |
| r<br>i           |               |              |                                                                                         | 11                                          | PLC                                          |
| t                |               |              |                                                                                         | 12 to 15                                    | Not used                                     |
| n<br>g           | LS0002        | LS[2]        | Current YEAR,<br>BCD 2 digits                                                           | Last two di                                 | gits                                         |
| A                | LS0003        | LS[3]        | Current MONTH,<br>BCD 2 digits                                                          | 01 to 12 (month)                            |                                              |
| r<br>e<br>a      | LS0004        | LS[4]        | Current DAY,<br>BCD 2 digits                                                            | Current DAY,<br>CD 2 digits 01 to 31 (date) |                                              |
| u                | LS0005        | LS[5]        | Current TIME,<br>BCD 4 digits                                                           | 00 to 23 hr, 00 to 59 min                   |                                              |
|                  |               |              |                                                                                         | 0,1                                         | Reserved                                     |
|                  |               |              |                                                                                         | 2                                           | Now Printing                                 |
|                  |               |              |                                                                                         | 3                                           | Writes a set value                           |
|                  |               |              |                                                                                         | 4 to 6                                      | Reserved                                     |
|                  | 1 \$0006      | 1 S[6]       | Status                                                                                  | 7                                           | PLC monopoly                                 |
|                  |               | [-]          |                                                                                         | 8                                           | K-tag entry error                            |
|                  |               |              |                                                                                         |                                             | Display                                      |
|                  |               |              |                                                                                         | 9                                           | 0: Possible                                  |
|                  |               |              |                                                                                         |                                             | 1: Not Possible                              |
|                  | 100007        | 10171        | Decerved                                                                                | 10 to 15                                    | Reserved                                     |
|                  | LOUUU/        | L3//         | Reserveu                                                                                |                                             |                                              |

For more information, see PLC Connection Manual.

**Reference** Refer to the PLC Connection Manual 1.1.4 Contents and Range of System Data Area.

| LS      | Var.                                                                                                    | Contonto                                                                                                    | D:4                                                                                                    | Deteil                                                                                                    |
|---------|----------------------------------------------------------------------------------------------------|----------------------------------------------------------------------------------------------------|----------------------------------------------------------------------------------------------------|----------------------------------------------------------------------------------------------------|
| Address | Name                                                                                                    | Contents                                                                                                    | BI                                                                                                    | Detail                                                                                                    |
| 80008   | 1 5181                                                                                                    | Change Screen Number                                                                                                    | 1 to 8999                                                                                                    | (However, 1 to 1999 when                                                                                                    |
| 200000  | LO[0]                                                                                                    |                                                                                                    |                                                                                                    | using BCD input)                                                                                                    |
|         |                                                                                                    |                                                                                                    | FFFFh: Scre                                                                                                    | en clears almost                                                                                                    |
| LS0009  | LS[9]                                                                                                    | Screen Display On/Off                                                                                                    | immediately.                                                                                                    | 0h: Screen turns ON.                                                                                                    |
|         |                                                                                                    |                                                                                                    | All other bits                                                                                                    | are reserved.                                                                                                    |
| LS0010  | LS[10]                                                                                                    | Clock's YEAR set value,                                                                                                    | Last 2 digits (                                                                                                    | bit #15 is the clock's data                                                                                                    |
|         |                                                                                                    | BCD 2 digits (+flag)                                                                                                    | write change                                                                                                    | flag)                                                                                                    |
| LS0011  | LS[11]                                                                                                    |                                                                                                    | 01 to 12                                                                                                    |                                                                                                    |
|         |                                                                                                    | BCD 2 digits<br>Clock's DATE set value BCD                                                                                                    |                                                                                                    |                                                                                                    |
| LS0012  | LS[12]                                                                                                    | 2 digits                                                                                                    | 01 to 31                                                                                                    |                                                                                                    |
|         |                                                                                                    | Clock's TIME set value,                                                                                                    |                                                                                                    |                                                                                                    |
| LS0013  | LS[13]                                                                                                    | BCD 4 digits                                                                                                    | 00 to 23 Hr: (                                                                                                    | 00 to 59 Min                                                                                                    |
|         |                                                                                                    |                                                                                                    | 0                                                                                                    | Backlight OFF                                                                                                    |
|         |                                                                                                    |                                                                                                    | 1                                                                                                    | Buzzer ON                                                                                                    |
|         |                                                                                                    |                                                                                                    | 2                                                                                                    | Starts printing                                                                                                    |
|         |                                                                                                    |                                                                                                    | 3                                                                                                    | Reserved                                                                                                    |
|         |                                                                                                    |                                                                                                    | 4                                                                                                    | Buzzer                                                                                                    |
|         |                                                                                                    |                                                                                                    | 5                                                                                                    | 0. Enabled, 1. Disabled                                                                                                    |
|         |                                                                                                    |                                                                                                    |                                                                                                    | 0: Enabled, 1: Disabled                                                                                                    |
| LS0014  | LS[14]                                                                                                    | Control                                                                                                    | 6                                                                                                    | Reserved                                                                                                    |
|         |                                                                                                    |                                                                                                    | 7                                                                                                    | PLC monopoly                                                                                                    |
| e a     |                                                                                                    |                                                                                                    | 1                                                                                                    | 0: Disabled, 1: Enabled                                                                                                    |
|         |                                                                                                    |                                                                                                    | 8                                                                                                    | VGADisplay                                                                                                    |
|         |                                                                                                    |                                                                                                    | 0.10                                                                                                    | U: Disabled, 1: Enabled                                                                                                    |
|         |                                                                                                    |                                                                                                    | 9,10                                                                                                    | Hard convolutout                                                                                                    |
|         |                                                                                                    |                                                                                                    | 11                                                                                                    | 0: Enabled, 1: Disabled                                                                                                    |
|         |                                                                                                    |                                                                                                    | 12 to 15                                                                                                    | Reserved                                                                                                    |
| LS0015  | LS[15]                                                                                                    | Reserved                                                                                                    | Set to 0                                                                                                    |                                                                                                    |
|         |                                                                                                    |                                                                                                    | 0                                                                                                    | Display- 0: OFF, 1: ON                                                                                                    |
|         |                                                                                                    |                                                                                                    |                                                                                                    | Changing the order of                                                                                                    |
| LS0016  | LS[16]                                                                                                    | Window Control                                                                                                    | 1                                                                                                    | window overlapping                                                                                                    |
|         | []                                                                                                    |                                                                                                    |                                                                                                    | 0: Possible                                                                                                    |
|         |                                                                                                    |                                                                                                    | 0 / / 5                                                                                                    | 1: Not Possible                                                                                                    |
|         |                                                                                                    | Window Degistration                                                                                                    | 2 to 15                                                                                                    | Reserved                                                                                                    |
| LS0017  | LS[17]                                                                                                    | Number                                                                                                    |                                                                                                    |                                                                                                    |
|         |                                                                                                    | Number<br>Window Display Position                                                                                                    | selected by Ir                                                                                                    | ndirect setup (Bin/BCD)                                                                                                    |
| LS0018  | LS[18]                                                                                                    | (X apprdingte date)                                                                                                    | Global Windo                                                                                                    | ow display coordinates                                                                                                    |
|         |                                                                                                    | Window Display Position                                                                                                    | 00 selected by Indirect setup (Rin/RCD)                                                                                                    |                                                                                                    |
| LS0019  | LS[19]                                                                                                    | (Y coordinate data)                                                                                                    |                                                                                                    |                                                                                                    |
|         | LS<br>Address<br>LS0008<br>LS0009<br>LS0010<br>LS0011<br>LS0013<br>LS0014<br>LS0014<br>LS0015<br>LS0016<br>LS0017<br>LS0018<br>LS0019 | LS         Var.           Address         Name           LS0008         LS[8]           LS0009         LS[9]           LS0010         LS[10]           LS0011         LS[11]           LS0012         LS[12]           LS0013         LS[13]           LS0014         LS[14]           LS0015         LS[15]           LS0016         LS[15]           LS0017         LS[16]           LS0018         LS[18] | LS<br>AddressVar.<br>NameContentsLS0008LS[8]Change Screen NumberLS0009LS[9]Screen Display On/OffLS0010LS[10]Clock's YEAR set value,<br>BCD 2 digits (+flag)LS0011LS[11]Clock's MONTH set value,<br>BCD 2 digitsLS0012LS[12]Clock's DATE set value, BCD<br>2 digitsLS0013LS[13]Clock's TIME set value,<br>BCD 4 digitsLS0014LS[14]ControlLS0015LS[15]ReservedLS0016LS[16]Window ControlLS0017LS[17]Window Registration<br>NumberLS0018LS[18]Window Display Position<br>(X coordinate data)LS0019LS[19]Window Display Position<br>(Y coordinate data) | LS<br>AddressVar.<br>NameContentsBitLS0008LS[8]Change Screen Number1 to 8999LS0009LS[9]Screen Display On/OffFFFFh: Screen<br>immediately.<br>All other bits a<br>BCD 2 digits (+flag)LS0010LS[10]Clock's YEAR set value,<br>BCD 2 digits (+flag)Last 2 digits (<br>write changeLS0011LS[11]Clock's MONT H set value,<br>BCD 2 digits01 to 12LS0012LS[12]Clock's TIME set value, BCD<br>2 digits01 to 31LS0013LS[13]Clock's TIME set value,<br>BCD 4 digits00 to 23 Hr: 0LS0014LS[14]Control1LS0015LS[14]Control6789,101112 to 158LS0016LS[15]ReservedSet to 0LS0016LS[16]Window Control1LS0017LS[17]Window Display Position<br>(X coordinate data)Global Window<br>selected by Ir<br>Window Display Position<br>(Y coordinate data) |

For more information, see PLC Connection Manual.

## **Reference** Refer to the PLC Connection Manual 1.1.4 Contents and Range of System Data Area.

### Memory Link Method

Addresses and variable names used here assume all the System Data Area items designated in the GLC's initial settings are selected.

| Address<br>LS0001<br>LS0002 | Name<br>LS[1]<br>LS[2] | Status<br>Error Status | Function                   | 0, 1<br>2<br>3<br>4 to 7<br>8 | Reserved<br>Now Printing<br>Writes a set value<br>Reserved                                                                                   |
|-----------------------------|------------------------|------------------------|----------------------------|-------------------------------|----------------------------------------------------------------------------------------------------|
| LS0001<br>LS0002            | LS[1]<br>LS[2]         | Status<br>Error Status |                            | 0, 1<br>2<br>3<br>4 to 7<br>8 | Reserved<br>Now Printing<br>Writes a set value<br>Reserved                                                                                   |
| LS0002                      | LS[2]                  | Error Status           |                            | 2<br>3<br>4 to 7<br>8         | Now Printing<br>Writes a set value<br>Reserved                                                                                               |
| LS0002                      | LS[2]                  | Error Status           |                            | 3<br>4 to 7<br>8              | Writes a set value                                                                                                    |
| LS0002                      | LS[2]                  | Error Status           |                            | 4 to 7<br>8                   | Received                                                                                                    |
| LS0002                      | LS[2]                  | Error Status           |                            | 8                             |                                                                                                    |
| LS0002                      | LS[2]                  | Error Status           |                            | 04-15                         | K-tag entry error                                                                                                    |
| LSUUUZ                      | LS[2]                  | Error Status           |                            | 9 10 15                       | Reserved                                                                                                    |
|                             |                        |                        |                            | 0, 1                          | Unused                                                                                                    |
|                             |                        |                        |                            | 2                             | System ROM/RAM                                                                                                    |
|                             |                        | Each bit change        | s according to the         | 3                             | Screen Memory Checksum                                                                                                    |
|                             |                        | GP error functior      | n. When an error           | 4                             | SIO Framing                                                                                                    |
|                             |                        | occurs, the corre      | esponding bit will         | 5                             | SIO Parity                                                                                                    |
|                             |                        | turn on.               |                            | 6                             | SIO Overrun                                                                                                    |
| LS0003                      | LS[3]                  |                        |                            | 7,8                           | Unused                                                                                                    |
|                             |                        | A bit that has turr    | ed ON remains              | Q                             | Initialization of Internal Memory Checksum                                                                                                   |
|                             |                        | ON until the pow       | er is turned OFF           | 5                             | Necessary                                                                                                    |
|                             |                        | and back ON, or        | until RUN mode             | 10                            | Timer Lock Error                                                                                                    |
|                             |                        | is re-entered fror     | n OFFLINE mode.            | 11 to 15                      | Unused                                                                                                    |
| LS0004                      | LS[4]                  | Clock Data             | llN/s e.e. / M. e.e. He. / | 0 to 7                        | Stores the last 2 digits of the Calendar year                                                                                                |
|                             |                        | (Year)                 | "Year / Wonth /            | 8 to 15                       | Unused                                                                                                    |
| LS0005                      | LS[5]                  | Clock Data             | Day/Hour/                  | 0 to 7                        | Stores 01 to 12 (Month) as 2 BCD digits                                                                                                    |
| 1.00000                     | 1.0[0]                 | (Month)                | Minute " Data is           | 8 to 15                       | Unused                                                                                                    |
| LS0006                      | LS[b]                  | CIOCK Data             | stored in BCD's            | 0 to 7                        | Stores 00 to 31 (Day) as 2 BCD digits                                                                                                    |
| 1 \$0007                    | 1 9[7]                 | (Day)<br>Clock Data    | 2digits.                   | 0 to 7                        | Stores 00 to 23 (Hour) as 2 BCD digits                                                                                                    |
| L30007                      |                        | (Hour)                 | (E.g.)                     | 8 to 15                       | Unused                                                                                                    |
| 1 \$0008                    | L S[8]                 | Clock Data             | (5.)<br>98/02/01 17·15     | 0 to 7                        | Stores 00 to 59 (Minute) as 2 BCD digits                                                                                                    |
|                             | 20[0]                  | (Minute)               | 30/02/01 17:13             | 8 to 15                       |                                                                                                    |
| LS0010                      | LS[10]                 | Interrupt Output       | If you Write in word       | data, the                     | bottom 8 bits will be output as an interup                                                                                                   |
|                             |                        | (Touch OFF)            | code after Touch (         | OFF. How                      | ever FFh will not be output.                                                                                                    |
| LS0011                      | LS[11]                 | Control                |                            | 0                             | Backlight                                                                                                    |
|                             |                        |                        |                            | 1                             | Buzzer ON                                                                                                    |
|                             |                        |                        |                            | 2                             | Starts Printing                                                                                                    |
|                             |                        |                        |                            | 3                             | Reserved                                                                                                    |
|                             |                        |                        |                            | 4                             | Buzzer 0:enabled 1: disabled                                                                                                    |
|                             |                        |                        |                            | 5                             | AUX Output 0:enabled 1: disabled                                                                                                    |
|                             |                        |                        |                            | 0                             | Interrupt Output when touching panel to turn                                                                                                 |
|                             |                        |                        |                            | /<br>8                        | Keserveu                                                                                                    |
|                             |                        |                        |                            | 9 10                          | Reserved                                                                                                    |
|                             |                        |                        |                            | 11                            | Hard copy output 0: Enabled 1:                                                                                                    |
|                             |                        |                        |                            | 101 15                        | Decented                                                                                                    |
|                             |                        |                        |                            | 6<br>7<br>8<br>9,10<br>11     | Interrupt Output when touching panel to turn<br>Reserved<br>VGA display 0: Disabled 1: Enabled<br>Reserved<br>Hard copy output 0: Enabled 1: |

For more information, see PLC Connection Manual.

**Reference** *Refer to the PLC Connection Manual 3.1.2 Contents and Range of System Data Area.* 

| LS<br>Address | Var.     | Detail                  | Function                                  | Bit          | Particulars                |  |
|---------------|----------|-------------------------|-------------------------------------------|--------------|----------------------------|--|
|               |          | Screen Display          | I FEED : Screen clears almost immediately |              |                            |  |
| 200012        | LO[12]   |                         | Oh: Sereen turns ON                       | 103(1111110  | alatory                    |  |
| 1 00012       | 1 0[4:0] |                         | Uning a Tayoh Tag ar athr                 | n na ath a d | to write checkute volue    |  |
| L30013        | LS[I3]   | Interrupt Output        |                                           | ermetriod    |                            |  |
|               |          |                         | data from GP causes an ou                 | utput of the | e interrupt code using the |  |
|               |          |                         | contents of the bottom 8 bit              | ts ( Will no | toutput FFh)               |  |
| LS0015        | LS[15]   | Screen Display No.      | Write the Screen No. in                   | 0 to 14      | Screen change number, 1    |  |
|               |          |                         | binary to change the                      |              | to 8999.                   |  |
|               |          |                         | screen display                            | 15           | Forced Screen Change       |  |
| LS0016        | LS[16]   | Window Control          |                                           | 0            | Display 0: OFF 1: ON       |  |
|               |          |                         |                                           | 1            | Changing ghe order of      |  |
|               |          |                         |                                           |              | window overlapping         |  |
|               |          |                         |                                           |              | 0: Possible 1: Not         |  |
|               |          |                         |                                           |              | Possible                   |  |
|               |          |                         |                                           | 2 to 15      | Reserved                   |  |
| LS0017        | LS[17]   | Window Registration No. | Global Window registration                | number       | selected indirectly        |  |
|               |          |                         | (BIN/BCD)                                 |              |                            |  |
| LS0018        | LS[18]   | Window Display Position | Global Window display pos                 | sition reac  | hed indirectly (BIN/BCD)   |  |
|               |          | (X-coordinate)          |                                           |              |                            |  |
| LS0019        | LS[19]   | Window Display Position | 1                                         |              |                            |  |
|               |          | (Y-coordinate)          |                                           |              |                            |  |

For more information, see PLC Connection Manual.

**Reference** Refer to the PLC Connection Manual 3.1.2 Contents and Range of System Data Area.

## 6.2.2 Special Relays

Special Relays have the following structure.

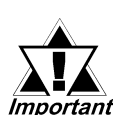

This area can be used by the GLC's internal integer array variables (LSS), which are registered via the Pro-Control Editor software.

*Important* For information about the Special Relays, refer to:

*GP-PRO/ PBIII PLC Connection Manual (included with* screen creation software)

### Direct Access Method

#### Do NOT use any areas designated as Reserved.

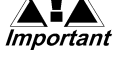

| LS      | Ver * Neme | Contonto                   |  |
|---------|------------|----------------------------|--|
| Address | var. Name  | Coments                    |  |
| LS2032  | LSS[0]     | Shared Relay Data          |  |
| LS2033  | LSS[1]     | Base Screen Data           |  |
| LS2034  | LSS[2]     | Reserved                   |  |
| LS2035  | LSS[3]     | Binary Counter - 1 second  |  |
| LS2036  | LSS[4]     | Tag Scan Time              |  |
| LS2037  | LSS[5]     | Data Transfer Scan Time    |  |
| LS2038  | LSS[6]     | Tag Scan Counter           |  |
| LS2039  | LSS[7]     | Data Transfer Error Code   |  |
| LS2040  | LSS[8]     | Token Pass Speed (Max.)    |  |
| LS2041  | LSS[9]     | Token Pass Speed (Current) |  |
| LS2042  | LSS[10]    |                            |  |
| LS2043  | LSS[11]    |                            |  |
| LS2044  | LSS[12]    | Reserved                   |  |
| LS2045  | LSS[13]    |                            |  |
| LS2046  | LSS[14]    |                            |  |
| LS2047  | LSS[15]    |                            |  |

\* When using the GLC to access.

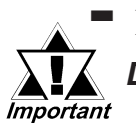

Memory Link Method

Do NOT use any areas designated as Reserved.

| LS      | Var Namo    | Contents                  |  |
|---------|-------------|---------------------------|--|
| Address | val. Nallie | Contents                  |  |
| 2032    | LSS [0]     | Share Relay Data          |  |
| 2033    | LSS [1]     | Reserved                  |  |
| 2034    | LSS [2]     | Reserved                  |  |
| 2035    | LSS [3]     | Binary Counter - 1 second |  |
| 2036    | LSS [4]     | Tag Scan Time             |  |
| 2037    | LSS [5]     | Reserved                  |  |
| 2038    | LSS [6]     | Tag Scan Counter          |  |
| 2039    | LSS [7]     |                           |  |
| 2040    | LSS [8]     |                           |  |
| 2041    | LSS [9]     |                           |  |
| 2042    | LSS [10]    |                           |  |
| 2043    | LSS [11]    | Reserved                  |  |
| 2044    | LSS [12]    |                           |  |
| 2045    | LSS [13]    |                           |  |
| 2046    | LSS [14]    |                           |  |
| 2047    | LSS [15]    |                           |  |

\* When using the GLC to access.

## 6.3 GLC and PLC Data Sharing

The System Data Area can use up to 20 words, and the Write Area can use up to 16.

Each area's addresses are decided depending on the size setvy for that area. However, the GLC's Controller feature's Read Area must always start from LS0020 (LS[20]).

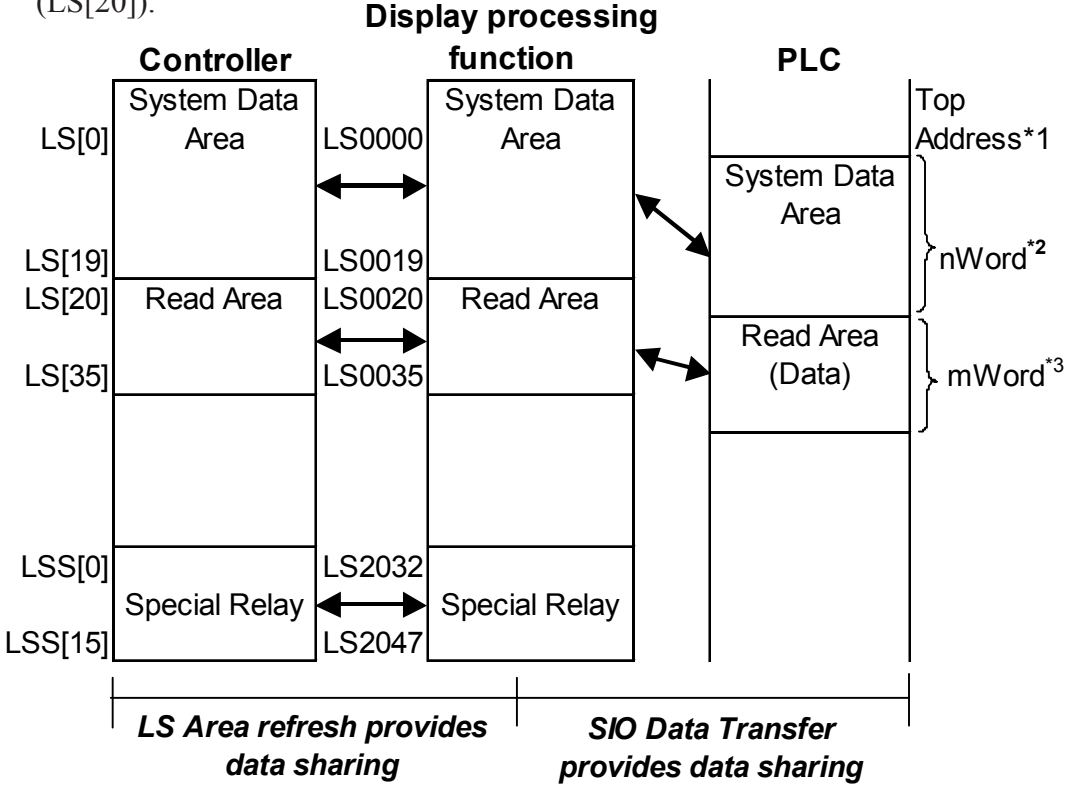

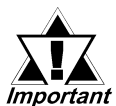

When data is updated for the same variable in the Control area's Logic Program, GLC's Tags and External PLC's Logic Program, the timing will determine which data is remaining.

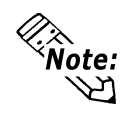

When the Read Area is used efficiently and the GLC and PLC share data, the GLC can be used as the PLC's slave device, which also allows the use of a FA type POP unit, or an I/O data collection unit.

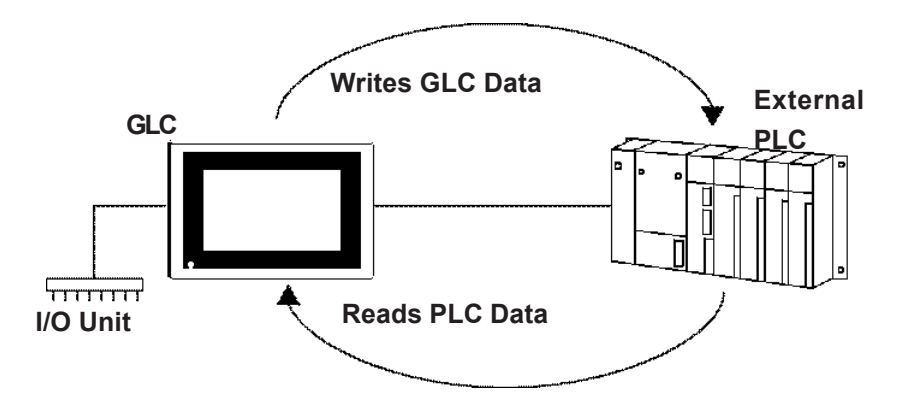

- \*1 Start Address defined in Initial Settings.
- \*2 n = 0 to 20 Depends on the System Data Area setting items selected in Initial Settings.
- \*3 m = 0 to 16 Depends on size of Read Area designated in Initial Settings.

#### 6.3.1 **Read Area**

This area is used when performing regular data transfer with the PLC, regardless of the currently displayed screen data.

This area is also used when sharing data between the PLC and the GLC.

This area's size can be set from 0 to 16 words. Please use the GLC's OFFLINE menu to set the Initial Settings area's Read Area Size.

**Reference** Refer to **GLC Series Users Manual** (Sold Separately)

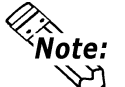

When using this area, be sure to first register all variable names used for the Integer Arrays via the Pro-Control Editor software. Be sure to make the size of the array equal to "20" + "GLC's Initial Setting Read Area Size".

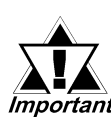

When writing data to this area in the GLC, be sure that data written from Tags, and data written from the Controller's Logic Program do *Important* not overlap or conflict.

#### 6.3.2 LS Area Refresh Cautions

The LS Area Refresh feature is used when you wish to use the Controller feature to control the system area, or to view Read Data from an External PLC. Digital recommends that you use your data send/receive related Initialize area or Operation Designation Change parameter settings to control the refreshing of data in this area, rather than refreshing LS0000 to LS0035 and LS2032 to LS2047's data intermittently via the Controller feature.

Please be aware that increasing the frequency of LS Area data refreshing can lead to errors like "External PLC Communication Error".

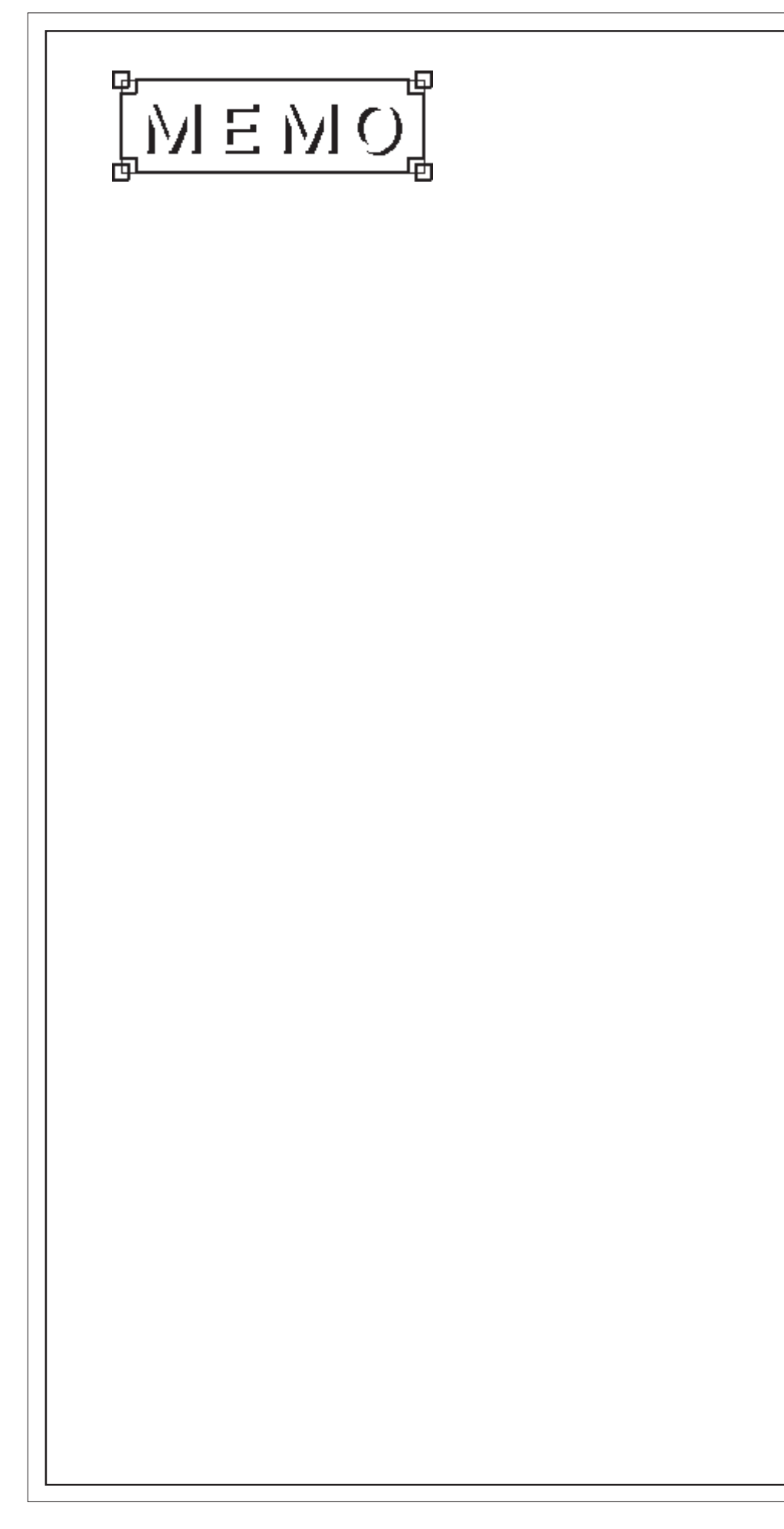

# **I/O Drivers**

#### **Overview** 7.1

To perform external I/O, the GLC's expansion unit must be attached and its related I/O drivers must be installed. For detailed I/O Driver information,

**Reference** refer to **Pro-Control Editor Operation Manual.** 

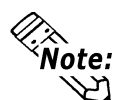

**Note:** When an I/O error occurs and the Controller stops, please create the following Logic Program. There is, however, a lag of approximately one scan, from when the error is detected until the Logic Program stops.

In the following example, an I/O error is detected with #IOFault, and logic execution is stopped by assigning 1 to #Command.

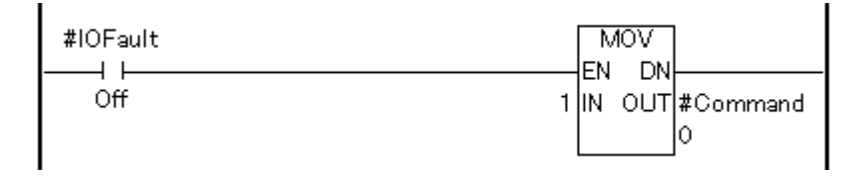

When an I/O error occurs, #IOFault will turn ON. For detailed error information, refer to the #IOStatus data.

## 7.2 DIO Driver

This section explains the GLC OFFLINE screen's DIO menu. Be sure the DIO unit is securely attached prior to using any of the DIO unit's features.

For instructions on how to move to the OFFLINE menu screen,

**Reference GLC Series Users Manual** (Sold separately)

## 7.2.1 DIO Unit Self-Diagnosis

This area explains how to use the DIO unit's Self-diagnosis feature.

✓ Reference ✓ for detailed information, refer to the GLC Series Users Manual (Sold separately)

Touch the OFFLINE screen's Controller Menu to call up the [DIO Menu] area

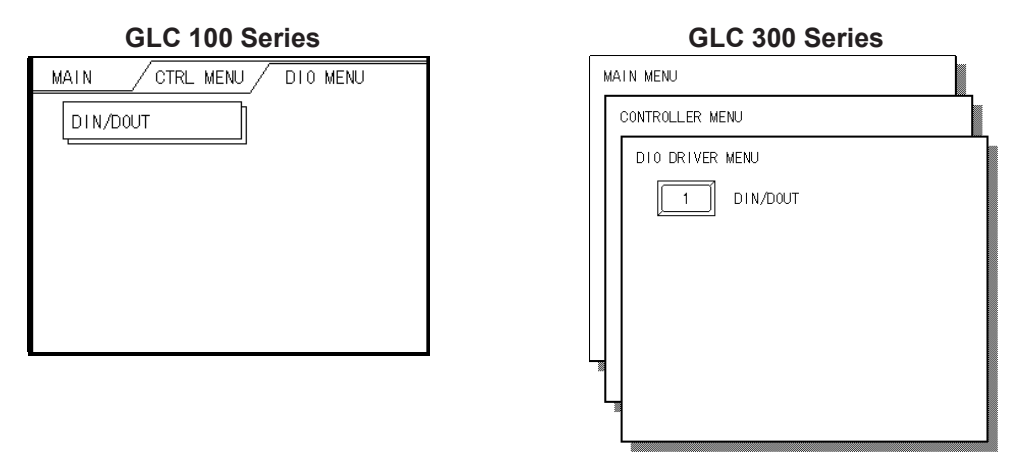

Next, touch the DIN/DOUT key to call up the following screen.

#### GLC 100 Series GLC 300 Series DIN/DOUT CHECK START CANCEL DIN/DOUT CHECK SET ESC Warning! WARNING For testing purposes, external output is produced. For testing purposes, external output is produced. Confirm that no external devices Confirm that no external devices are connected to the GLC. are connected to the GLC. Insert the DIN/DOUT loopback cable. Connect the DIN/DOUT loopback cable.

Touching either the Set or Start keys will start the self-diagnosis.

This check sends an output signal from the output unit to the input unit. Therefore, prior to performing this check, be sure to attach the DIN/DOUT loopback cable.

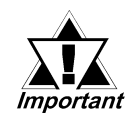

# When switching to the offline mode or resetting from the logic program RUN state, the I/O signal may turn to OFF. Please be aware of the possibility of the I/O signal turning to OFF.

#### ◆ Loopback Cable Creation

Use the following diagram when creating your DIN/DOUT loopback cable.

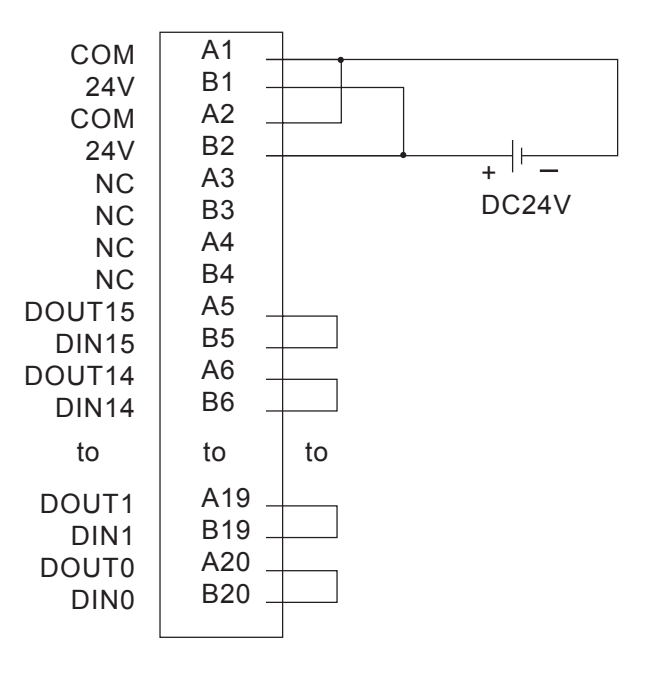

#### **Recommended Products**

| <b>Connection Type</b> | Maker         | Mode                | el Number             |
|------------------------|---------------|---------------------|-----------------------|
|                        | Eulitou       | FCN-361J040-AU      | (Connector)           |
| Soldered Type          | Fujitsu       | FCN-360C040-B       | (Cover)               |
|                        |               | FCN-363J040         |                       |
| Crimped Type           | Fujitsu       | FCN-363J-AU/S       |                       |
|                        |               | FCN-360C0404-B      |                       |
| Terminal Block Unit    | Mitcubichi    | A6TBX36             | (Terminal Block Unit) |
| Туре                   | IVIIISUDISTII | AC**TB              | (Cable)               |
|                        |               | (** = cable length) |                       |
|                        | Yokogawa      | TA40-ON             |                       |

## 7.2.2 I/O Monitor (I/O Connection Check)

On the DIO driver menu touch [I/O Monitor] to call up the following screens.

#### <When [I/O] Monitor has been selected>

|                    | GLC 1 | 00 \$ | Serie  | es  |      |     |
|--------------------|-------|-------|--------|-----|------|-----|
| I/O MONIT<br>INPUT | 'OR   | MODUL | _E No. |     | F    | ET] |
| 0 1                | 2     | 3     | 4      | 5   | 6    | 7   |
| 89                 | 10    | 11    | 12     | 13  | 14   | 15  |
| OUTPUT             |       |       |        |     |      |     |
|                    |       |       | (0-655 | 35) | [OUT | -]  |
|                    |       |       |        |     |      |     |
|                    |       |       |        |     |      |     |

| моры  | E NH                    | MBER                   | (N/                             | 5 (D-1)                                                  |                                                               |                                                               |                                                               | 0                                                             | 2                                                                             | 1                                                                                 |                                                                                               | 2                                                                                             |                                                                                               |
|-------|-------------------------|------------------------|---------------------------------|----------------------------------------------------------|---------------------------------------------------------------|---------------------------------------------------------------|---------------------------------------------------------------|---------------------------------------------------------------|-------------------------------------------------------------------------------|-----------------------------------------------------------------------------------|-----------------------------------------------------------------------------------------------|-----------------------------------------------------------------------------------------------|-----------------------------------------------------------------------------------------------|
| INPU  | T TER                   | MINAL                  | s                               | ,                                                        |                                                               |                                                               |                                                               | DISCRE                                                        | TE                                                                            | WORD                                                                              |                                                                                               |                                                                                               |                                                                                               |
| OUTPL | JT TE                   | RMINA                  | LS                              |                                                          |                                                               |                                                               |                                                               | DISCRE                                                        | TE                                                                            | WORD                                                                              |                                                                                               |                                                                                               |                                                                                               |
|       |                         |                        |                                 |                                                          |                                                               |                                                               |                                                               |                                                               |                                                                               |                                                                                   |                                                                                               |                                                                                               |                                                                                               |
|       |                         |                        |                                 |                                                          |                                                               |                                                               |                                                               |                                                               |                                                                               |                                                                                   |                                                                                               |                                                                                               |                                                                                               |
|       |                         |                        |                                 |                                                          |                                                               |                                                               |                                                               |                                                               |                                                                               |                                                                                   |                                                                                               |                                                                                               |                                                                                               |
|       | _                       | _                      | _                               | 1-                                                       | _                                                             |                                                               | 1-                                                            | 1-1-1-                                                        |                                                                               | <u> </u>                                                                          |                                                                                               | <u> </u>                                                                                      | -10                                                                                           |
|       | MODUL<br>INPUT<br>OUTPL | MODULE NU<br>INPUT TER | MODULE NUMBER<br>INPUT TERMINAL | MODULE NUMBER (N.<br>INPUT TERMINALS<br>OUTPUT TERMINALS | MODULE NUMBER (No.0-1)<br>INPUT TERMINALS<br>OUTPUT TERMINALS | MODULE NUMBER (No.0-1)<br>INPUT TERMINALS<br>OUTPUT TERMINALS | MOOULE NUMBER (No.0-1)<br>INPUT TERMINALS<br>OUTPUT TERMINALS | MOOULE NUMBER (No.0-1)<br>INPUT TERMINALS<br>OUTPUT TERMINALS | MODULE NUMBER (No.0-1) 0<br>INPUT TERMINALS DISCRE<br>OUTPUT TERMINALS DISCRE | MODULE NUMBER (No.0-1) 0<br>INPUT TERMINALS DISCRETE<br>OUTPUT TERMINALS DISCRETE | MODULE NUMBER (No.0-1) O 1<br>INPUT TERMINALS DISCRETE WORD<br>OUTPUT TERMINALS DISCRETE WORD | MODULE NUMBER (No.0-1) 0 1<br>INPUT TERMINALS DISCRETE WORD<br>OUTPUT TERMINALS DISCRETE WORD | MODULE NUMBER (No.0-1) 0 1<br>INPUT TERMINALS DISCRETE WORD<br>OUTPUT TERMINALS DISCRETE WORD |

GLC 300 Series

Select the Module No., either 0, or 1. (The "0" unit is the unit attached directly to the GLC, and the "1" unit is attached to the back of the "0" unit.

Select the Input Variable Type, either Discrete or Word.

Select the Output Variable Type, either Discrete or Word.

For example, if you entered a Module No. of "0", an Input Variable Type of "Discrete" and an Output Variable Type of "Word", and touched the screen's upper right corner "RUN" button, the "I/O Monitor" screen would appear.

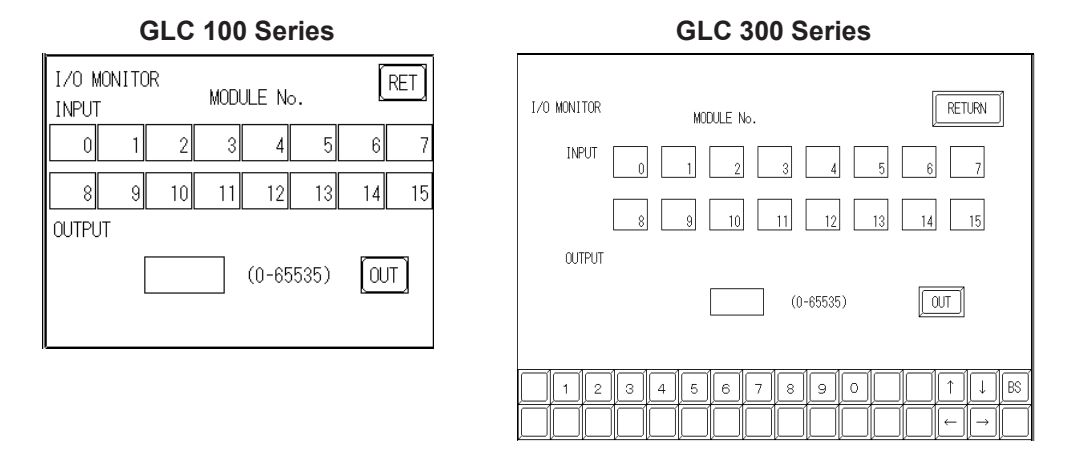

When the Input Variable Type is "Discrete", the input terminal (S-No.) will appear in reverse color. When the Output Variable Type is [WORD], use the ten-key input pad to enter your data. When using a GLC100 series unit, simply touch the data entry field and the ten-key input pad will appear. After finishing your data entry, touch the [OUT] square to output your data. All data entry is in decimal values.

\*1 The I/O Monitor feature cannot be used with the CGP070-D112 unit.

## 7.2.3 Toubleshooting

This area explains how to solve possible DIO unit problems.

### **DIO Unit Input Errors**

| Error Type             | Possible Cause                   | Solution                         |  |  |
|------------------------|----------------------------------|----------------------------------|--|--|
| Input monitor lamp is  | DIO Unit is defective            | Replace DIO Unit                 |  |  |
| be performed.          | Program is incorrect             | Correct program                  |  |  |
| Input monitor lamp is  | DIO Unit is defective            | Replace DIO Unit                 |  |  |
| OFF and no input can   | Input common line is incorrectly | Common line wiring check.        |  |  |
| be performed.          | miput common me is incorrectly   | Common line breakage check.      |  |  |
|                        | wileu.                           | Common terminal looseness check. |  |  |
|                        | External imput power is          | Dravide the correct voltage      |  |  |
|                        | incorrect.                       | Provide the correct voltage.     |  |  |
|                        | DIO unit is not correctly        | Attach the DIO unit acquirally   |  |  |
|                        | attached.                        | Adach the DIO unit securely.     |  |  |
|                        | Connector is not securely        | Attach the connector securely    |  |  |
|                        | attached.                        |                                  |  |  |
| All input lines do not | DIO Unit is defective            | Replace DIO Unit                 |  |  |
| turn OFF               |                                  |                                  |  |  |
| Designated Input lines | DIO Unit is defective            | Replace DIO Unit                 |  |  |
| do not turn ON.        | Program is incorrect             | Correct the program.             |  |  |
|                        |                                  | Check common line wiring.        |  |  |
|                        | Input wiring is incorrect        | Check common line breakage.      |  |  |
|                        |                                  | Check common terminal for        |  |  |
|                        |                                  | looseness.                       |  |  |
|                        | External unit is defective.      | Replace the unit.                |  |  |
|                        | Input ON period is too short.    | Lengthen the Input ON time.      |  |  |
| Designated Input lines | DIO Unit is defective            | Replace DIO Unit                 |  |  |
| do not turn OFF.       | Program is incorrect             | Correct the program.             |  |  |
| Input area randomly    | External Input voltage is        | Provide the correct voltage      |  |  |
| turns ON or OFF.       | incorrect                        |                                  |  |  |
|                        | Input terminal screws are loose. | Tighten the terminal screws.     |  |  |
|                        | Program is incorrect             | Correct the program.             |  |  |
|                        | Connector is not securely        | Attach the connector securely    |  |  |
|                        | attached.                        |                                  |  |  |
|                        | Noise is causing unit mis-       | Reduce the noise level.          |  |  |
|                        | operation                        | Attach a surge killer.           |  |  |
|                        |                                  | Use a shielded cable.            |  |  |

| Error Type                                                    | Possible Cause                                                              | Solution                                                                                         |
|---------------------------------------------------------------|-----------------------------------------------------------------------------|--------------------------------------------------------------------------------------------------|
| Ouput monitor lamp is<br>ON, but no ouput can<br>be performed | DIO unit is defective                                                       | Replace DIO unit                                                                                 |
|                                                               | Output common line is incorrectly wired.                                    | Output line wiring check.<br>Output line breakage check.<br>Output terminal looseness check.     |
|                                                               | Load current is incorrect.                                                  | Provide the correct current.                                                                     |
|                                                               | Connector is not securely attached.                                         | Attach the connector securely.                                                                   |
| Ouput monitor lamp is                                         | DIO unit is defective                                                       | Replace DIO unit                                                                                 |
| OFF and no ouput can be performed                             | Program is incorrect.<br>Output area is completely OFF.                     | Correct program.                                                                                 |
|                                                               | DIO unit is not correctly attached.                                         | Attach the DIO unit securely.                                                                    |
| Output lines do not turn<br>OFF                               | DIO unit is defective                                                       | Replace DIO unit                                                                                 |
| Designated output                                             | DIO unit is defective                                                       | Replace DIO unit                                                                                 |
| lines do not turn ON                                          | Ouput wiring is incorrect.                                                  | Check output line wiring.<br>Check output line breakage.<br>Check output terminal for looseness. |
|                                                               | External unit is defective.                                                 | Replace unit.                                                                                    |
| Designated output                                             | DIO unit is defective                                                       | Replace DIO unit                                                                                 |
| lines do not go OFF                                           | Current leakage, residual voltage<br>causes causes incorrect<br>recurrence. | Change design of external device. I.e.<br>Attach dummy resistor, etc.                            |
| Output area randomly                                          | Load voltage is incorrect                                                   | Correct voltage load.                                                                            |
| turns ON/OFF                                                  | Output terminal screws are loose.                                           | Tighten the terminal screws.                                                                     |
|                                                               | Program is incorrect. Output<br>commands are overlapping.                   | Correct the program.                                                                             |
|                                                               | Connector is not securely attached.                                         | Attach the connector securely.                                                                   |
|                                                               | Noise is causing unit mis-<br>operation.                                    | Reduce the noise level.<br>Attach a surge killer.<br>Use a shielded cable.                       |

## **DIO Unit Output Errors**

## Error Codes

I/O errors are Read/Write errors. When I/O errors occur, the Controller writes an error code to the #IOStatus variable. The Logic program continues to operate. The following explanation of possible error causes and solutions for when the DIO unit is attached to the GLC.

#### ♦ Setting Errors

| Error Code | Contents                                     | Solution                          |
|------------|----------------------------------------------|-----------------------------------|
| 501        | Internal variable error allocated to I/O     | Posset the veriable used          |
| 501        | terminal.                                    | Reset the valiable used.          |
| 502        | External variable error allocated to I/O     |                                   |
| 502        | terminal.                                    |                                   |
| 503        | Output variable error allocated to I/O       |                                   |
| 505        | terminal.                                    |                                   |
| 50/        | Discrete variable error allocated to analog  |                                   |
| 504        | terminal.                                    |                                   |
| 505        | Integer variable error allocated to discrete |                                   |
| 000        | terminal.                                    |                                   |
| 506        | Variable type not supported by driver.       | Correct the variable type.        |
|            |                                              | 2 or more terminals are using the |
| 801        | Terminal numbers are duplicated              | same terminal number, possibly    |
| 001        | l ennina numbers are duplicated.             | causing transfer failure.         |
|            |                                              | Download the WLL file again.      |
|            |                                              | 2 DIO units are using the same    |
| 802        | Multiple modules are used.                   | module number. Reset these        |
|            |                                              | numbers so they do not overlap.   |
| 803        | Module number has exceeded 1.                | Set a module number from 0 to 1.  |
| 804        | Unit number starts from 1                    | Set the DIO unit nearest the GLC  |
| 004        |                                              | rear face to "0".                 |

### ♦ Initialization Errors

| Error Code | Contents                                                                                                    | Solution                                                                                                    |
|------------|----------------------------------------------------------------------------------------------------|----------------------------------------------------------------------------------------------------|
| 821        | The number of DIO units registered in the WLL file and the actual number of DIO units connected is different. | Correct the number of<br>connected DIO units.                                                                                       |
| 822        | No module "0".<br>No DIO unit is near the GLC unit.                                                           | Confirm that the DIO unit is<br>securely connected to the GLC<br>and correct the DIO driver<br>settings.                            |
| 823        | Analog unit setting error                                                                                     | Check to see if communication<br>line is disconnected, power is<br>not supplied to the I/O unit, or<br>the I/O unit is malfunction. |

## ♦ Run Time Errors

| Error Code | Contents                                     | Solution                        |
|------------|----------------------------------------------|---------------------------------|
|            | Module "0" Read-out data is incorrect. After |                                 |
| 840        | 2 successive Read attempts, the GLC has      | Lengthen the time of the Input  |
| 040        | detected that value of the DIO unit nearest  | signal 's ON period.            |
|            | the GLC's rear face is incorrect.            |                                 |
|            | Module "1" Read-out data is incorrect. After |                                 |
| 8/1        | 2 successive Read attempts, the GLC has      | Lengthen the time of the Input  |
| 041        | detected that value of the DIO unit nearest  | signal 's ON period.            |
|            | the GLC's rear face is incorrect.            |                                 |
|            | Module 0 output data is incorrect. Incorrect |                                 |
| 842        | output data was detected by an internal      | Ensure that there are no noise- |
| 042        | loopback check from the DIO unit near the    | related or other ill effects.   |
|            | GLC.                                         |                                 |
|            | Module 1 output data is incorrect. Incorrect |                                 |
| 843        | output data was detected by an internal      | Ensure that there are no noise- |
| 045        | loopback check from the DIO unit near the    | related or other ill effects.   |
|            | GLC.                                         |                                 |

## ♦ Internal Errors

| Error Code | Contents                           | Solution                          |
|------------|------------------------------------|-----------------------------------|
| 850        | Driver Error.                      | Record the Error Number and       |
| ÷          | A major system error has occurred. | contact your local Digital dealer |
| 864        |                                    | for service.                      |

## 7.3 Flex Network I/F Driver

Here, the GLC's OFFLINE mode Flex Network driver menus are described.

Prior to executing any Flex Network Driver menu instructions, be sure to download the Flex Network driver from Pro-Control Editor software in your PC. Also, be sure to confirm that the Flex Network I/F unit has been already been attached to the back of your GLC unit.

To change to the GLC's OFFLNE mode, **Reference** Your GLC unit's Users Manual (sold separately).

## 7.3.1 Flex Network I/F Unit Self-Diagnosis

Select [FLEX NETWORK DRIVER] in the GLC OFFLINE mode's [CONTROL-LER MENU]. The following [FLEX NETWORK DRIVER MENU] window will then appear.

#### <To select communication check>

| GLC 100 Series                       |    | GLC    |
|--------------------------------------|----|--------|
| MAIN / INITIALIZE / FlexNetwork MENU | MA | IN MEN |
| COM. CHECK                           |    | CONTRO |
| ERR S-No. DISPLAY                    |    | Flex   |
| I/O MONITOR                          |    |        |
|                                      |    |        |
|                                      |    |        |
|                                      |    |        |
|                                      | Ц  |        |
|                                      | L  |        |

#### GLC 300/GLC 2400 Series

| MΑ | IN MENU       |                     |  |
|----|---------------|---------------------|--|
| Γ  | CONTROLLER ME | NU                  |  |
|    | Flex Networ   | k MENU              |  |
|    | 1             | COMMUNICATION CHECK |  |
|    | 2             | ERR S-No. DISPLAY   |  |
|    | 3             | I/O MONITOR         |  |
|    |               |                     |  |
|    |               |                     |  |
| L  |               |                     |  |
|    |               |                     |  |

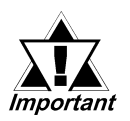

When the Logic Program changes from the RUN condition to either the OFFLINE mode or RESET, The GLC or the I/O signal will be performed as shown below, regardless of the Output Hold Setting. Be sure to consider this when changing to either the OFFLINE or RE-SET modes.

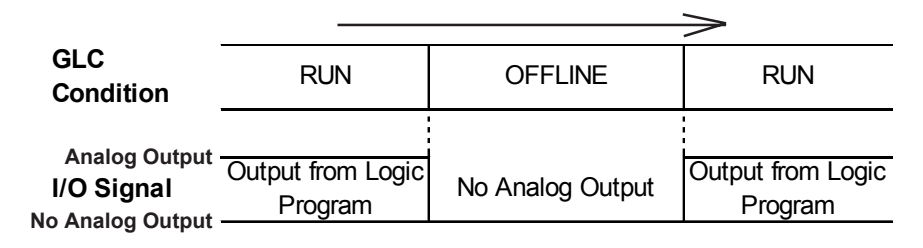

*Please remember that the Reset mode's I/O signal OFF timing is not fixed.* 

Here, the number of the Flex Network I/O units that have been connected to the Flex Network I/F units, as well as the S-Nos. that have been connected to each I/O unit will be checked.

Via the communication check operation, the following items can be checked:

- Currently connected I/O units
- Currently malfunctioning I/O units (connection section)

#### <Communication Check Procedure>

- (1) Press the [COMMUNICATION CHECK] button, and the [COMMUNICATION CHECK SETTINGS] window will appear.
- (2) Set [Communication Speed] to either [6] or [12]. Setting the communication speed faster may cause the unit to be easily influenced by noise. Normally, set this speed to 6Mbps.

#### GLC 100 Series

| OM. CHECK SETUP                                                                                                 | NEXT ESC                                                          |
|----------------------------------------------------------------------------------------------------|-------------------------------------------------------------------|
| ANSFER SPEED (Mbps)                                                                                             |                                                                   |
| on this test is perfo<br>nnected I/O unit S-No<br>or. When wiring the<br>re all S-No.s use ori<br>d are unique. | ormed, all<br>b.s are reverse<br>I/O units, be<br>iginal settings |

#### GLC 300 Series/GLC 2400

| COMMUNICATION CHECK | SETUP<br>(Mbps)                                                                                                    | 6                                              | NEXT<br>12                         | CANCEL |
|---------------------|----------------------------------------------------------------------------------------------------|------------------------------------------------|------------------------------------|--------|
|                     | When this test is perf<br>connected I/O unit S-N<br>color. When wirins the<br>sure all S-No.s use or<br>and are unique. | ormed, a<br>o.s are i<br>I/O unit<br>iginal se | ll<br>reverse<br>ts, be<br>ettings |        |

Press the [NEXT] button, and the [COMMUNICATION CHECK] window will appear.

#### **GLC 100 Series**

| Cor | necte | ed S-N | lo.s a | are re | everse | e colo | br.    |
|-----|-------|--------|--------|--------|--------|--------|--------|
| 1   | 2     | 3      | 4      | 5      | 6      | 7      | 8      |
| 9   | 10    | 11     | 12     | 13     | 14     | 15     | 16     |
| 17  | 18    | 19     | 20     | 21     | 22     | 23     | 24     |
| 25  | 26    | 27     | 28     | 29     | 30     | 31     | 32     |
| 33  | 34    | 35     | 36     | 37     | 38     | 39     | 40     |
| 41  | 42    | 43     | 44     | 45     | 46     | 47     | 48     |
| 49  | 50    | 51     | 52     | 53     | 54     | 55     | 56     |
| 57  | 58    | 59     | 60     | 61     | 62     | 63     | $\geq$ |

#### GLC 300 Series/GLC 2400

| COMMUNICATION CHECK |     |           |           |          |          |    |      |    |
|---------------------|-----|-----------|-----------|----------|----------|----|------|----|
|                     |     | Total cor | nnected I | /0 units |          | ]  |      |    |
|                     | I   | Connected | d S-No.s  | are reve | rse colo | r. |      |    |
|                     | 1   | 2         | 3         | 4        | 5        | 6  | 7    | 8  |
|                     | 9   | 10        | 11        | 12       | 13       | 14 | 15   | 16 |
|                     | 17  | 18        | 19        | 20       | 21       | 22 | 23   | 24 |
|                     | 25  | 26        | 27        | 28       | 29       | 30 | 31   | 32 |
|                     | -33 | 34        | 35        | 36       | 37       | 38 | - 39 | 40 |
|                     | 41  | 42        | 43        | 44       | 45       | 46 | 47   | 48 |
|                     | 49  | 50        | 51        | 52       | 53       | 54 | 55   | 56 |
|                     | 57  | 58        | 59        | 60       | 61       | 62 | 63   |    |

Press the [START] button to begin the communication check. The currently connected I/O unit's S-No. will be displayed in reverse color. To return to the [FLEX NETWORK MENU] window, press the [RET] button.

#### <To select Error S-No. Display>

When a code No. 841 error occurs while the logic program is being executed, the S-Nos. of the I/O units that have been excluded from the communication circuit and malfunctioning I/O units will be checked.

### **Reference** 7.4 Flex Network I/F Unit Troubleshooting.

Touch the [CONTROLLER MENU] window's [FLEX NETWORK DRIVER] selection, and the [FLEX NETWORK DRIVER MENU] will appear.

Press the [FLEX NETWORK DRIVER MENU]'s [ERROR S-NO. DISPLAY], the [ERROR S-NO. DISPLAY] window will appear and the error check will begin.

The currently connected I/O unit's S-No.s will appear, and the I/O unit S-No. with the error will be shown in reverse color.

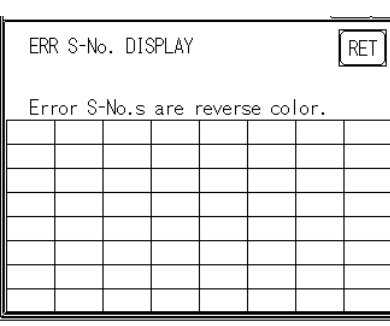

#### GLC 100 Series

#### GLC 300 Series/GLC 2400

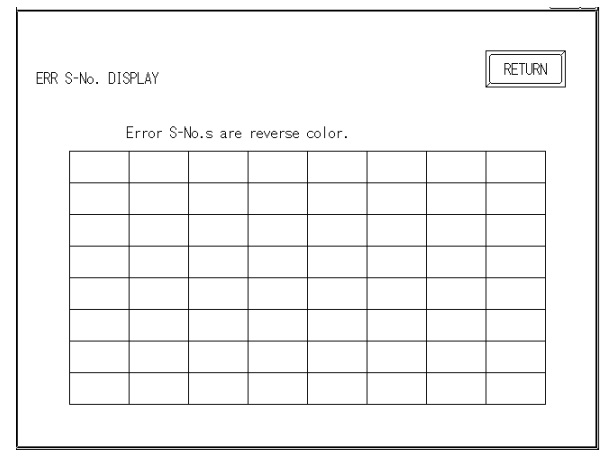

## 7.3.2 I/O Monitor (I/O Connection Check)

- (1) Select the [CONTROLLER MENU] window's [FLEX NETWORK DRIVER], and the [FLEX NETWORK DRIVER MENU] will appear.
- (2) Select the [FLEX NETWORK DRIVER MENU] window's [I/O MONITOR], and the following [I/O MONITOR SETUP] window will appear.
- ◆ I/O Monitor Settings (when [VARIABLE TYPE] is set to [DISCRETE]):

#### GLC 100 Series

| I/O MONITOR SETUP     | NEXTESC  |
|-----------------------|----------|
| TRANSFER SPEED (Mbps) | 6        |
| S-No.                 | 1        |
| MODEL CODE            | X16TS11  |
| VARIABLE TYPE         | DISCRETE |
|                       |          |

| I/D MONITOR SETUP     | NEXT CANCEL                                 |
|-----------------------|---------------------------------------------|
| TRANSFER SPEED (Mbps) | 6 12                                        |
| S-No.                 | E 13                                        |
| MODEL CODE (FN-)      | X16TS YOBRLY16SK Y16SC XYOBTS AD04AH DA04AH |
| VARIABLE TYPE         | DISCRETE WORD                               |
|                       |                                             |
|                       |                                             |
|                       |                                             |
| 123456                | 7890 1↓BS                                   |
| امامامامام            |                                             |
|                       |                                             |

GLC 300/GLC 2400 Series

Communication speed

Set [TRANSFER SPEED] to either [6] or [12] mbps. Setting the communication speed faster may cause the unit to be easily influenced by noise. Normally, set this speed to 6Mbps.

• S-No. (Station no.)

Select [S-No.] from 1 to 63.

Model

Select from "FN-X16TS", "FN-XY08TS", "FN-Y08RL", "FN-Y16SK", "FN-Y16SC", "FN-AD04AH", and "FN-DA04AH".

Variable type

Select [VARIABLE TYPE] from [DISCRETE] and [WORD].

- \* Only the [Word] setting can be used for "FN-AD04AH" and "FN-DA04AH".
- (3) Press the [NEXT] button, and the following [I/O MONITOR] window will appear.

This window's items will vary depending on the selected [VARIABLE TYPE].

#### <FN-X16TS/FN-XY08TS/FN-Y08RL/FN-Y16SK/FN-Y16SC>

#### ◆ I/O Monitor (when [VARIABLE TYPE] is set to [DISCRETE]):

The INPUT area terminal numbers where data has been entered will appear in reverse color. Touching an Output area terminal number will output the data and reverse that number's color.

| GLC 100 Series |              |  |  |  |  |
|----------------|--------------|--|--|--|--|
|                | ret )        |  |  |  |  |
| 6              | 7            |  |  |  |  |
| 14             | 15           |  |  |  |  |
|                |              |  |  |  |  |
| 6              | 7            |  |  |  |  |
| 14             | 15           |  |  |  |  |
|                | 6<br>14<br>6 |  |  |  |  |

#### GLC 300/GLC 2400 Series

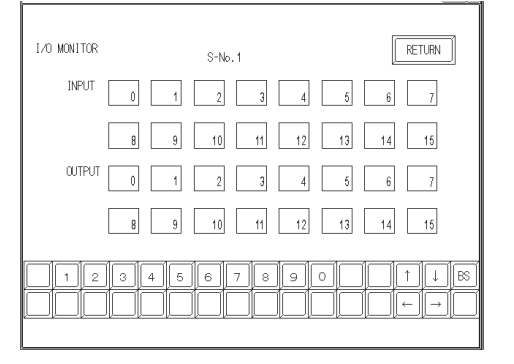

The windows shown above display the maximum input/output points of an I/O unit in the Flex Network system. The number of input/output points will vary depending on each I/O unit model. Use each unit within the range of its I/O points, beginning from "0".

When using an input-only I/O unit, use only input area of the window, and when using an output-only I/O unit, use only the output area. When using a unit with inputs and outputs, use both the input and output area.

#### ◆ I/O Monitor (when the [VARIABLE TYPE] is set to [WORD]):

The input data will be displayed in the input section, if any. Enter the necessary data in the output section via the ten-key pad. When using the GLC100 Series, touch the data display position, and a ten-keypad will appear. After entering data, press the [OUT] button to output the data. Data will be displayed in the decimal system.

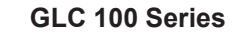

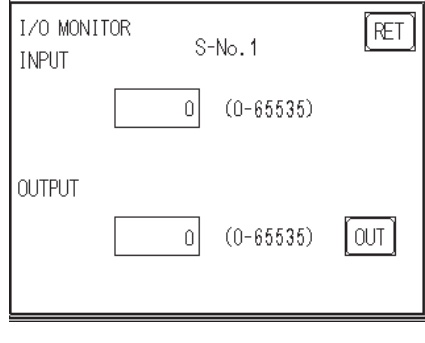

#### GLC 300/GLC 2400 Series

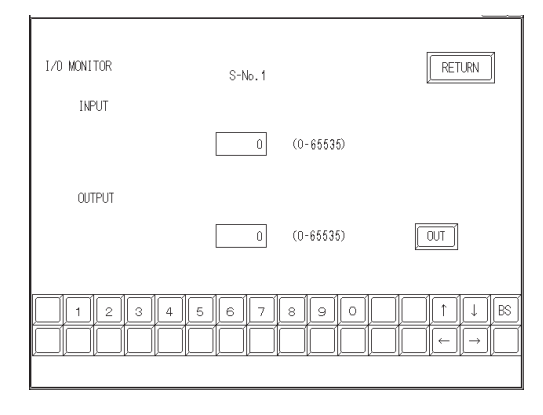

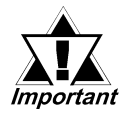

Enter data within the output range, according to the number of the *I/O* points in each *I/O* unit.

| I/O Points | I/O Range  |
|------------|------------|
| 8          | 0 to 255   |
| 16         | 0 to 65535 |

Data will be output to the I/O unit for the number of I/O points according to the [MODEL] selected on the [I/O MONITOR SETUP] window.

#### <Output Example>

If data that cannot be expressed in the 8-bit system is entered in an 8-point output I/O unit, excess data will be ignored.

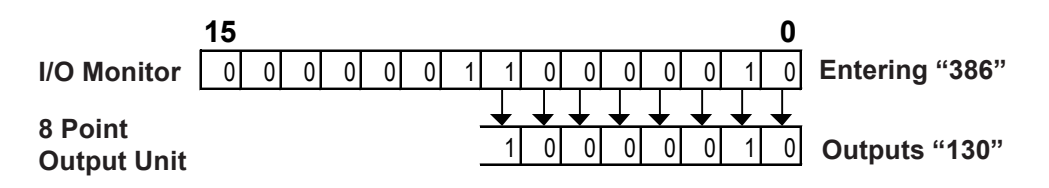

#### <For FN-AD04AH/FN-DA04AH>

#### ◆ I/O Monitor (Channel setting):

The system switches successively through successively through the selectable settings when the channel area is pressed.

#### GLC 100 Series

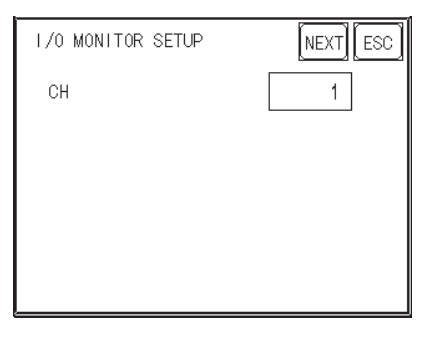

#### GLC300/GLC2400 Series

| I∕O MONITOR SETUP<br>CH | 1    | NEXT | CANCEL |    |
|-------------------------|------|------|--------|----|
|                         |      |      |        |    |
|                         | <br> |      |        |    |
|                         | 9 0  |      |        | BS |

When the [NEXT] button is pressed, the system switches to the next [I/O MONITOR] screen. The screen is different for FN-AD04AH and FN-DA04AH.

#### <For FN-AD04AH>

#### ♦ I/O Monitor

This displays input data.

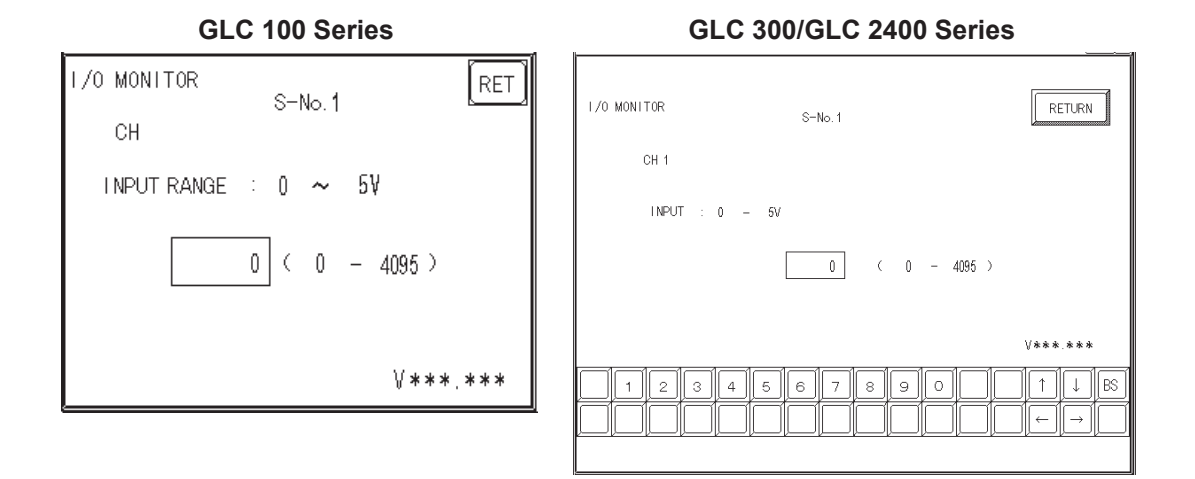

Pressing the [RET(URN)] button returns control to the [I/O MONITOR] screen.

#### A/D Conversion Table

| Input range setting | Input range  |
|---------------------|--------------|
| 0~5V                | 0~4095       |
| 1~5V                | 0~4095       |
| 0~10V               | 0~4095       |
| -5 ~ 5V             | -2048 ~ 2047 |
| -10 ~ 10V           | -2048 ~ 2047 |
| 0~20mA              | 0~4095       |
| 4 ~ 20mA            | 0~4095       |

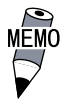

Settings other than maximum/minimum, A/D conversion sample count and the file type operate with the set content stored on the I/O unit side. To change the set content saved on the I/O unit side, change the set content from the Pro-Control Editor, and download the logic program to the GLC. After that, run the logic program, and the settings will become effective.

#### <For FN-DA04AH>

#### ♦ I/O Monitor

Enter data with the keypad. With the GLC100 unit, touching the screen's data display will call up the keypad. After entering all data, push the [OUT] button to output the data. All data is displayed in decimal'.

| GLC 100 Series    |       |        | GL          | C 300/GLC 2400 | Series |
|-------------------|-------|--------|-------------|----------------|--------|
| I/O MONITOR<br>CH | S-No. | RET    | I/O MONITOR | S-No.          | RETURN |
| OUTPUT RANGE      | :     | ) (SET | OUTPUT :    | (              | ) (UT) |
|                   |       | V .    |             | 4 5 6 7 8 9    |        |

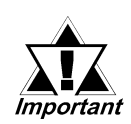

• Touch the up and down arrow to increase/decrease the range value. Each time the value is changed, the new value is output to the I/O unit.

• Pressing the [RET(URN)] button will clear the current data, even if the output hold setting in the I/O unit is ON.

#### **D/A Conversion Table**

| Input range setting | Input range  |
|---------------------|--------------|
| 0~5V                | 0~4095       |
| 1~5V                | 0~4095       |
| 0~10V               | 0~4095       |
| -5 ~ 5V             | -2048 ~ 2047 |
| -10 ~ 10V           | -2048 ~ 2047 |
| 0~20mA              | 0~4095       |
| 4 ~ 20mA            | 0~4095       |

## 7.3.3 Troubleshooting

The following explanation explains possible problems that may occur when using the Flex Network I/F unit, and their solutions.

### ■ Flex Network I/F unit I/O Errors

For a detailed explanation of Uniwire unit I/O errors, please refer to the Flex Network unit's Users Manual.

### Error Codes

I/O errors include those occurring during writing and reading. When one of these errors occurs, the controller writes an error code to #IOStatus.

| Error Code | Contents                                            | Solution                                                                                                    |
|------------|-----------------------------------------------------|----------------------------------------------------------------------------------------------------|
| 501        | Internal variable error mapped to I/O terminal.     | Reset the variable used.                                                                                                    |
| 502        | External variable error mapped to I/O terminal.     |                                                                                                    |
| 503        | Output variable error mapped to I/O terminal.       |                                                                                                    |
| 504        | Discrete variable error mapped to analog terminal.  |                                                                                                    |
| 505        | Integer variable error mapped to discrete terminal. |                                                                                                    |
| 506        | Variable type not supported by driver.              | Correct the variable type.                                                                                                    |
| 801        | Terminal numbers are duplicated.                    | 2 or more terminals are using the same<br>terminal number, possible causing<br>transfer failure. Download the WLL file<br>again.                                                                        |
| 802        | Multiple S-No. exist.                               | 2 or more areas are using the same<br>area number, possibly causing transfer<br>failure. Download the WLL file again.                                                                                   |
| 803        | S-No. is outside of accepted range.                 | When the number of transfer points is<br>128, use 0 to 7F for the Input Area.<br>When 256 points are used, use 0 to FF<br>for this area. Check that all settings are<br>within their respective ranges. |
| 804        | S-No. range overlap at the analog unit.             | T wo or more I/O units are using the<br>same S-No. The analog unit has S-<br>Nos. for 4 stations. Reset so there is no<br>S-No. overlap.                                                                |

#### Setting Errors

| Error Code | Contents                                                                                                  | Solution                                                                                                    |
|------------|----------------------------------------------------------------------------------------------------|----------------------------------------------------------------------------------------------------|
| 821        | There is no Flex Network unit attached.                                                                   | The ID number read from the Flex<br>Network unit is not correct. Occurs<br>when the unit is not attached.                              |
| 822        | Intial Error.<br>Initialization failed to synchronize the Flex<br>Network I/F unit and the unit's driver. | A hardware error may have occurred.<br>For details, refer to the Flex Network<br>unit's Users Manual.                                  |
| 823        | Analog unit setting error                                                                                 | Check to see if communication line is<br>disconnected, power is not supplied to<br>the I/O unit, or the I/O unit is<br>malfunctioning. |

#### **♦** Initialization Errors

### **•** Run Time Errors

| Error Code | Contents                                     | Solution                                   |
|------------|----------------------------------------------|--------------------------------------------|
| 8/1        | There is an I/O unit error. (loose           | Check all related wiring.                  |
| 041        | connector, malfunction, etc.)                | ✓ Reference ▲ Flex Network User Guide      |
|            | Disconnected output signal line of sensor    | This is likely due to disconnection in the |
| 842        | for input to the analog unit (A/D conversion | output signal line. Check the output       |
|            | unit)                                        | signal line of the sensor.                 |

#### ♦ Internal Errors

| Error Code      | Contents                                            | Solution                                                                                                    |
|-----------------|-----------------------------------------------------|----------------------------------------------------------------------------------------------------|
| 850<br>:<br>859 | Driver Error.<br>A major system error has occurred. | Reset the GLC. If an error code still<br>appears, try to identify if the error is due to<br>the GLC itself, or to a related/connected<br>device. Write down the error code and refer<br>to your GLC Users Manual. |

8

## 8.1

## **Error Message List**

This chapter explains the error messages that can appear on the GLC unit. The error messages explained here are those related to the Pro-Control program only.

For further information concerning GLC error messages, refer to

| Error Message                        | Cause                                                                                           | Solution                                                                                                    |
|--------------------------------------|-------------------------------------------------------------------------------------------------|----------------------------------------------------------------------------------------------------|
| "Invalid ladder file"                | The GLC's WLL file is<br>damaged.                                                               | Download another copy of the<br>WLL file from the Pro-Control<br>Editor.                                                                                                    |
| "Fatal Error:<br>Drive check Failed" | The GLC's current I/O driver is incorrect.                                                      | Check that the I/O driver<br>designated in the WLL file and<br>the driver installed in the GLC<br>are the same.                                                                                      |
| "Global Data Area<br>Too Small"      | The dowloaded file's data may be damaged.                                                       | Download the WLL file again. If<br>this does not fix the problem,<br>contact your local Proface<br>dealer.                                                                                           |
| "Can't Set Priority"                 | The GLC's system file is<br>incorrect. The file may have<br>been damaged during<br>downloading. | Check the the GP Type set in<br>the original screen creation<br>software file is "GLC" and re-<br>transmit the file.                                                                                 |
| "Exception nnn:[mmm:ooo]"            | A fatal error has occurred in the lader logic program.                                          | Write down the error message<br>details and consult your local<br>Proface dealer.                                                                                                    |
| "Watchdog Error"                     | The Constant Scan Time is<br>longer than the Watchdog time.                                     | Reset the Watchdog time so<br>that it is longer than the<br>Constant Scan Time. If doing<br>so exceeds the Watchdog<br>Timer's limit, then the Constant<br>Scan Time (program) should<br>be changed. |

**Reference** *GLC Series User's Manual* (Sold separately)

## Chapter 8 - Errors

| Error Message                   | Cause                                  | Solution                                     |  |
|---------------------------------|----------------------------------------|----------------------------------------------|--|
|                                 | Unable to find variable "XXX".         | Try either of the following:                 |  |
|                                 | Either the WLL file has not been       | -Download the WLL file again.                |  |
| "Bad Var: xxx"                  | downloaded, or the screen creation     | -Download the original screen                |  |
|                                 | software is using a variable that does | creation software's project file again.      |  |
|                                 | not exist in the WLL file.             |                                              |  |
|                                 | The number of elements used in the     | After re-importing the WLL file's data to    |  |
|                                 | screen creation software's array       | the screen creation software, download       |  |
| "Bad Array: xxx"                | variables and those used in the WLL    | the WLL file and the project file again to   |  |
|                                 | file's array variables are different.  | the GLC.                                     |  |
|                                 | The GLC variable "XXX"'s type is       | Either download the WLL file again, or       |  |
|                                 | different from the screen creation     | re-import the variables to the project file, |  |
| "Bad Type xxx"                  | software's variable type.              | then download the project file to the GLC    |  |
|                                 |                                        | again.                                       |  |
| "Unknown register type"         | This variable type does not exist.     |                                              |  |
| "Register is missing"           | Cannot find variable used for Writing. |                                              |  |
| "S100 file index is             | Cannot find variable used for Reading. | After re-importing the variables to the      |  |
| out of range"                   |                                        | screen creation software's project file,     |  |
| "Too many entries               | Too many variables are being used.     | download both the WLL and the project        |  |
| in the S100 file"               | Limit is 2048.                         | file to the GLC again.                       |  |
|                                 | Cannot find S100 (variable storage     |                                              |  |
| "S100 file is missing"          | file).                                 |                                              |  |
|                                 | Too many Tags or Parts are being       | Reduce the number of Tags or Parts and       |  |
| "Over Compile count MAX"        | used.                                  | then download the project to the GLC         |  |
|                                 |                                        | again.                                       |  |
|                                 | WLL file has not been downloaded to    | Download WLL file again from Pro-            |  |
| "Legie Dregrem is Emph"         | the GLC, or the WLL file in the GLC    | Control Editor.                              |  |
| Logic Program is Empty          | (FEPROM) is damaged. (GLC2400          |                                              |  |
|                                 | only)                                  |                                              |  |
|                                 | WLL file has not been copied to        | Copy WLL file to FEPROM using GLC            |  |
| "No backup logic                | FEPROM after online editing. This      | offline menu.                                |  |
| program in FEPROM"              | message is a warning message.          |                                              |  |
|                                 | (GLC2400 only)                         |                                              |  |
| "CDAM abaalaum arrar"           | WLL file stored in SRAM is damaged.    | Download WLL file again from Pro-            |  |
| SRAW checksum error             | (GLC2400 only)                         | Control Editor.                              |  |
|                                 | The battery for SRAM back-up may       | Execute from the WLL file in FEPROM.         |  |
| "SRAM data broken"              | have run out. This message is a        | Using online edit, check that no changes     |  |
|                                 | warning message. (GLC2400 only)        | have been made in the logic program.         |  |
| "Exception 65532 [xxxx : xxx] " | GLC heap memory is insufficient.       | Setup the GLC unit again with GP-            |  |
| "Exception 65533 [xxxx : xxx] " | Memory for storing programs and        | Pro/PB III after reducing the logic          |  |
| "Exception 65534 [xxxx : xxx] " | variables is sufficient, however logic | program size, or the number of variables     |  |
| "Exception 65535 [xxxx : xxx] " | program memory is insufficient.        | and labels. Also reduce the number of        |  |
|                                 |                                        | array variable elements, or shorten the      |  |
|                                 |                                        | name of variables and labels.                |  |

## 8.2 Error Codes

The following table shows about the error of #FaultCode written in when errors occur.

| Error Code | Level  | Cause                                                     |
|------------|--------|-----------------------------------------------------------|
| 0          | Normal | No errors                                                 |
|            | Minor  | The calculation result, or the result of the conversion   |
| 1          |        | of a Real variable to an Integer variable has resulted in |
|            |        | an overflow.                                              |
| 2          | Major  | A reference was used for an area outside the array's      |
| 2          |        | range.                                                    |
| 3          | Major  | A reference was used for a bit outside the Integer's (32  |
|            | wajoi  | bit) range                                                |
| 4          | Major  | The stack has overflowed.                                 |
| 5          | Major  | Incorrect command code is being used.                     |
| 6          | -      | Reserved for System.                                      |
| 7          | Major  | The Scan time is now longer than the Watchdog time.       |
| 8          | Major  | Reserved for System.                                      |
|            |        | Software Error.                                           |
| 9          | Major  | Depending on type of problem, system may need to be       |
|            |        | restarted.                                                |
| 10         | -      | Reserved for System.                                      |
| 11         | -      | Reserved for System.                                      |
| 12         | Minor  | BCD/BIN Conversion Error                                  |
| 13         | -      | Reserved for System.                                      |
| 14         | -      | Reserved for System.                                      |

## 8.3 **Program Errors**

The following table explains the Pro-Control Editor's program operation errors.

| Error Type                                                                                                    | Possible Problem                                                                                                    | Solution                                                                                                    |
|----------------------------------------------------------------------------------------------------|----------------------------------------------------------------------------------------------------|----------------------------------------------------------------------------------------------------|
| Control Memory power is<br>cut                                                                                                    | Battery Alarm                                                                                                    | Exchange Unit                                                                                                    |
| Keep Area data is not<br>preserved                                                                                                    | Memory Alarm                                                                                                    | Exchange Unit                                                                                                    |
| Program Malfunction                                                                                                    | Program transfer mistake.<br>Keep area in memory should store the<br>program. The program has not been<br>transferred to the Execute area.                                                                                                    | Use Pro-Control Editor to<br>restart the control feature.<br><b>Reference</b> refer to the<br>Pro-Control Editor Operation<br>manual          |
|                                                                                                    | When output data performs RUN/STOP<br>switchover, Keep Clear control feature<br>becomes enabled.                                                                                                    | Turn off the control feature.                                                                                                    |
| Soon after entering RUN<br>mode unit changes to<br>STOP mode                                                                                                    | A Command Execution Alarm has<br>occurred. Or, a major fault has<br>occurred.                                                                                                    | Modify the program.<br>Check the contents of the<br>#FaultCode data.<br>Also check if the System<br>variable #Command has been<br>written to. |
| Pro-Control Editor cannot<br>enter Monitoring mode<br>WLL files cannot be<br>downloaded from Pro-<br>Control Editor<br>The project (.prw) file<br>cannot be downloaded from<br>the screen creation<br>software. | The data transfer cable used to send<br>data from the screen creation software<br>to the GLC unit may be loose or<br>disconnected.<br>Also, the PC or GLC's power may have<br>dropped, causing excessive noise and<br>possibly destroying the content | Please contact your local GLC<br>distributor for assistance.                                                                                  |

# Index

## A

Accessing a Discrete Array 3-3 Accessing a Real Array 3-3 Accessing an Integer/Integer Array 3-3 APPLICABLE PRODUCTS 2 Applicable Software 3 Applicable Units 3 Arithmetic Operation Commands 5-3

### В

Bit Operation Commands 5-1 Bus Conversion Unit 1-5

### С

Constant Scan Time Mode 2-4 Controller's current condition 4-1 Convert Commands 5-4 copyrights 1

## D

DIO Unit 7-2 DIO Unit Input Errors 7-5 DIO Unit Output Errors 7-5 Direct Access Method 6-3, 6-5 Direct PLC Connection 1-3 Discrete 3-1 Discrete Variables 3-1 Disk Media Usage Precautions 7

## Е

Error Codes 7-7, 7-9, 8-3 Error Message List 8-1

### F

First Scan 2-3 foreign regulations 1

## G

General Information Symbols and Terms 7 GLC and PLC Data Sharing 6-5 GLC Series Expansion Units 1-5 GLC Users Manual 1-1 GP Screen Data Transfer Cable 1-5 GP-PRO/PBIII for Windows Operation Manual 1-1

## I

I/O Drivers 7-1 I/O error 7-1 ID (Terminal numbers) data 7-9 Initial Processing 2-3 Initial Settings 1-3 Initialization Errors 7-7, 7-10 installation information 1-1 Integer 3-1 Integer Variables 3-1 intellectual properties 1 Internal Errors 7-7, 7-10

## L

L/S Area Refresh Feature 6-1 limitations 3-3 Loading 2-3 local distributor 7 Logic Program 1-1 logic program development 1-1 Loopback Cable Creation 7-3 LS Area 1-7 LS Area Refresh Cautions 6-6

### Μ

Mathematical Commands 5-3 Memory Link Method 6-3, 6-4 Memory Link method 1-5 Mitsubishi Electric 1-1, 1-3, 1-5, 2-4 Movement Commands 5-3

## 0

OFFLINE menu 7-9

### Ρ

peripheral device 1-3 PLC specifications 1-7 PLC-GP Connection 1-1, 4-2 PLC's Data Read Area 1-7 PREFACE 1, 7 Preparation 1-1 Pro-Control Editor Operation Manual 1-1 Pro-Control Editor Ver 1.5 3 Program Errors 8-4

### R

Readme.txt 1 Real 3-1 Real Variables 3-1 registered trademarks 2 RS-422 ConnectorTerminal Block 1-5 Run Time Errors 7-7, 7-10 Running 2-3

## S

Safety Symbols and Terms 7 Scan Time Adjustment 2-4 Setting Errors 7-7, 7-9 SIZING button 7-9 Stand-Alone System 1-3 STOP 2-3 System Variable List 4-1

#### Т

Temporary Stop 2-3 Timer and Counter Commands 5-3 Tool connector 1-5 TRADEMARK RIGHTS 3

### U

Uniwire I/F unit I/O Errors 7-9

#### V

Variable Names 3-3 variable storage area 3-1